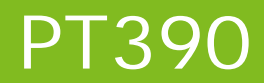

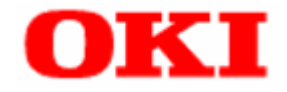

# **Utility User's Guide**

### **Table of Contents**

| 1.1       Overview       2         1.2       System Requirements       3         1.3       How to Use this Manual       4         1.4       Trademarks       4         2       Installing and Uninstalling the Utility       5         3       How to Use the Utility       5         3.1       Starting and Exiting the Utility       6         3.2       Starting the Vinter Name and Port.       8         3.2.1       Windows Printer Driver Port       10         3.2.3       COM Port.       11         3.2.3       COM Port.       11         3.2.4       LPT Port.       11         3.2.5       LAN Port.       11         3.2.5       LAN Port.       11         3.3       Setting up the Printer Setup       17         3.3.2       Getting and Viewing Printer Setup Information       11         3.3.1       Printing Printer Setup Information       12         3.4       Restoring the Default Setup       22         3.5       Saving and Loading Setup to or from a File       21         3.4.1       Registering a Logo on the Printer       22         3.4.2       Sating Logos from the Printer       22 <td< th=""><th>1</th><th>Int</th><th>rodu</th><th>iction</th><th>2</th></td<>                                                                                               | 1 | Int | rodu   | iction                                                   | 2  |
|----------------------------------------------------------------------------------------------------|---|-----|--------|----------------------------------------------------------|----|
| 1.2       System Requirements                                                                                                    |   | 1.1 | Ove    | rview                                                    | 2  |
| 1.3       How to Use this Manual       4         1.4       Trademarks       4         2       Installing and Uninstalling the Utility       5         3       How to Use the Utility       6         3.1       Starting and Exiting the Utility       6         3.2       Setting the Printer Name and Port.       8         3.2.1       Windows Printer Driver Port       10         3.2.2       USB Port.       11         3.2.3       COM Port.       12         3.2.4       LPT Port.       12         3.2.5       LAN Port       14         3.3       Setting up the Printer Setup       17         3.3       Getting and Viewing Printer Setup Information       16         3.3.1       Changing the Printer Setup Information       16         3.3.4       Restoring the Default Setup       22         3.3.5       Saving and Loading Setup to or from a File       21         3.4       Registering a Logo on the Printer       22         3.4.1       Registering a Logo on the Printer       22         3.4.2       Editing the Logo Files List       22         3.4.3       Saving and Loading Setup to or from a File       22         3.4.3       Saving                                                                                                    |   | 1.2 | Syst   | em Requirements                                          | 3  |
| 1.4       Trademarks       4         2       Installing and Uninstalling the Utility       5         3       How to Use the Utility       6         3.1       Starting and Exiting the Utility       6         3.2       Setting the Printer Name and Port.       8         3.2.1       Windows Printer Driver Port.       10         3.2.2       USB Port.       11         3.2.3       COM Port.       12         3.4       LPT Port.       12         3.2.5       LAN Port.       12         3.2.6       Getting up the Printer Setup       17         3.3       Setting Up the Printer Setup Information       16         3.3.1       Changing the Printer Setup Information       15         3.3.3       Printing Printer Setup Information       16         3.3.3       Printing Logo on the Printer.       24         3.4       Restoring the Default Setup       22         3.4.1       Registering a Logo on the Printer.       24         3.4.2       Editing the Logo Files List to or from a File.       22         3.4.3       Saving and Checking Logos Registered on the Printer.       24         3.4.4       Deleting Logos from the Printer.       25 <td< th=""><td></td><td>1.3</td><td>How</td><td>v to Use this Manual</td><td>4</td></td<>                                       |   | 1.3 | How    | v to Use this Manual                                     | 4  |
| 2       Installing and Uninstalling the Utility       5         3       How to Use the Utility       6         3.1       Starting and Exiting the Utility       6         3.2       Setting the Printer Name and Port       8         3.2.1       Windows Printer Driver Port       7         3.2.2       USB Port       7         3.2.3       COM Port       7         3.2.4       LPT Port       7         3.2.5       LAN Port       7         3.2.6       LAN Port       7         3.2.7       CAM Port       7         3.3       Setting up the Printer Setup       7         3.3.4       Restoring the Printer Setup Information       7         3.3.4       Restoring the Default Setup       7         3.3.5       Saving and Loading Setup to or from a File       7         3.4.1       Registering a Logo on the Printer       22         3.4.2       Editing the Logo Files List       24         3.4.3       Saving and Loading the Logo Files List to or from a File       27         3.4.3       Saving and Coacking Logos Registered on the Printer       26         3.4.3       Saving and Coacking Logos Registered on the Printer       32         3.4.5 <th></th> <th>1.4</th> <th>Trac</th> <th>lemarks</th> <th>4</th>                                                            |   | 1.4 | Trac   | lemarks                                                  | 4  |
| 3       How to Use the Utility       6         3.1       Starting and Exiting the Utility       6         3.2       Setting the Printer Name and Port       8         3.1       Windows Printer Driver Port       10         3.2.2       USB Port.       11         3.2.3       COM Port.       12         3.2.4       LPT Port.       12         3.2.5       LAN Port       14         3.3       Setting up the Printer       16         3.3.1       Changing the Printer Setup       17         3.3.2       Getting and Viewing Printer Setup Information       16         3.3.3       Printing Printer Setup Information       16         3.3.4       Restoring the Default Setup       20         3.3.5       Saving and Loading Setup to or from a File       21         3.4       Setting Logos       23         3.4.1       Registering a Logo on the Printer       26         3.4.3       Saving and Loading the Logo Files List to or from a File       27         3.4.4       Deleting Logos from the Printer       26         3.4.5       Printing and Checking Logo Memory Space       33         3.4.6       Retrieving Logo Information from the Printer       34                                                                                                    | 2 | Ins | stalli | ng and Uninstalling the Utility                          | 5  |
| 3.1       Starting and Exiting the Utility       6         3.2       Setting the Printer Name and Port       7         3.2.1       Windows Printer Driver Port       7         3.2.2       USB Port       7         3.2.3       COM Port       7         3.2.4       LPT Port       7         3.2.5       LAN Port       7         3.2.5       LAN Port       7         3.3       Setting up the Printer       7         3.3       Setting and Viewing Printer Setup       7         3.3.1       Changing the Printer Setup Information       7         3.3.4       Restoring the Default Setup       20         3.3.5       Saving and Loading Setup to or from a File       21         3.4       Resisting Logos       23         3.4.1       Registering a Logo on the Printer       24         3.4.2       Editing the Logo Files List       26         3.4.3       Saving and Loading the Logo Files List to or from a File       22         3.4.3       Saving and Loading the Printer       26         3.4.4       Deleting Logos from the Printer       26         3.4.5       Printing and Checking Logos Registered on the Printer       32         3.4.6                                                                                                    | 3 | Но  | ow to  | Use the Utility                                          | 6  |
| 3.2       Setting the Printer Name and Port                                                                                                    |   | 3.1 | Star   | ting and Exiting the Utility                             | 6  |
| 32.1       Windows Printer Driver Port       10         32.2       USB Port       11         32.3       COM Port       12         32.4       LPT Port.       13         32.5       LAN Port       14         33       Setting up the Printer Setup       16         3.1       Changing the Printer Setup Information       16         3.3.1       Changing the Printer Setup Information       16         3.3.2       Getting and Viewing Printer Setup Information       16         3.3.3       Printing Printer Setup Information       16         3.3.4       Restoring the Default Setup       20         3.4       Restoring the Default Setup       21         3.4       Setting Logos       23         3.4.1       Registering a Logo on the Printer       22         3.4.2       Editing the Logo Files List       26         3.4.3       Saving and Loading the Logo Files List to or from a File       27         3.4.2       Editing the Logo Setup to or from the Printer       26         3.4.3       Saving and Checking Logos Registered on the Printer       36         3.4.5       Printing and Checking Logos Registered on the Printer       36         3.4.6       Retrieving Logo Using the W                                                                                      |   | 3.2 | Sett   | ing the Printer Name and Port                            | 8  |
| 3.2.2       USB Port                                                                                                    |   | 3.2 | .1     | Windows Printer Driver Port                              |    |
| 3.2.3       COM Port                                                                                                    |   | 3.2 | .2     | USB Port                                                 | 11 |
| 3.2.4       LPT Port                                                                                                    |   | 3.2 | .3     | COM Port                                                 |    |
| 3.2.5       LAN Port       14         3.3       Setting up the Printer       16         3.3.1       Changing the Printer Setup       17         3.3.2       Getting and Viewing Printer Setup Information       16         3.3.3       Printing Printer Setup Information       16         3.3.3       Printing Printer Setup Information       16         3.3.3       Printing Printer Setup Information       16         3.3.4       Restoring the Default Setup       20         3.5       Saving and Loading Setup to or from a File       21         3.4       Setting Logos       23         3.4.1       Registering a Logo on the Printer       24         3.4.2       Editing the Logo Files List       26         3.4.3       Saving and Loading the Logo Files List to or from a File       27         3.4.4       Deleting Logos from the Printer       25         3.4.5       Printing and Checking Logos Registered on the Printer       32         3.4.6       Retrieving Logo Information from the Printer       32         3.4.7       Checking Remaining Logo Memory Space       33         3.4.8       Printing a Logo Using the Windows Driver       34         3.5       Displaying the Version and Help       35                                                                   |   | 3.2 | .4     | LPT Port                                                 |    |
| 3.3       Setting up the Printer       16         3.3.1       Changing the Printer Setup       17         3.32       Getting and Viewing Printer Setup Information       16         3.3.3       Printing Printer Setup Information       16         3.3.3       Printing Printer Setup Information       16         3.3.4       Restoring the Default Setup       20         3.3.5       Saving and Loading Setup to or from a File       21         3.4       Setting Logos       23         3.4.1       Registering a Logo on the Printer.       24         3.4.2       Editing the Logo Files List       26         3.4.3       Saving and Loading the Logo Files List       26         3.4.4       Deleting Logos from the Printer.       22         3.4.5       Printing and Checking Logos Registered on the Printer       26         3.4.5       Printing and Checking Logos Registered on the Printer       36         3.4.6       Retrieving Logo Information from the Printer       32         3.4.7       Checking Remaining Logo Memory Space       33         3.4.8       Printing a Logo Using the Windows Driver       34         3.5       Displaying the Version and Help       35         4       Setup Items       36 <td></td> <td>3.2</td> <td>.5</td> <td>LAN Port</td> <td></td> |   | 3.2 | .5     | LAN Port                                                 |    |
| 3.3.1       Changing the Printer Setup       17         3.3.2       Getting and Viewing Printer Setup Information       18         3.3.3       Printing Printer Setup Information       19         3.3.4       Restoring the Default Setup       20         3.3.5       Saving and Loading Setup to or from a File       21         3.4       Restoring the Default Setup       22         3.4.5       Saving and Loading Setup to or from a File       21         3.4       Setting Logos       23         3.4.1       Registering a Logo on the Printer       24         3.4.2       Editing the Logo Files List       26         3.4.3       Saving and Loading the Logo Files List to or from a File       27         3.4.4       Deleting Logos from the Printer       26         3.4.5       Printing and Checking Logos Registered on the Printer       36         3.4.6       Retrieving Logo Information from the Printer       32         3.4.7       Checking Remaining Logo Memory Space       33         3.4.8       Printing a Logo Using the Windows Driver       34         3.5       Displaying the Version and Help       35         4       Setup Items       36         4.1       Memory Switch Settings       36                                                                   |   | 3.3 | Sett   | ing up the Printer                                       | 16 |
| 3.3.2       Getting and Viewing Printer Setup Information       16         3.3.3       Printing Printer Setup Information       15         3.3.4       Restoring the Default Setup       20         3.3.5       Saving and Loading Setup to or from a File       21         3.4       Restoring the Default Setup       22         3.4.5       Saving and Loading Setup to or from a File       21         3.4       Setting Logos       23         3.4.1       Registering a Logo on the Printer       24         3.4.2       Editing the Logo Files List       26         3.4.3       Saving and Loading the Logo Files List to or from a File       27         3.4.4       Deleting Logos from the Printer       26         3.4.5       Printing and Checking Logos Registered on the Printer       26         3.4.6       Retrieving Logo Information from the Printer       36         3.4.7       Checking Remaining Logo Memory Space       32         3.4.8       Printing a Logo Using the Windows Driver       34         3.5       Displaying the Version and Help       35         4       Setup Items       36         4.1       Memory Switch Settings       36         4.2       Customize value Settings       37                                                                       |   | 3.3 | .1     | Changing the Printer Setup                               |    |
| 3.3.3       Printing Printer Setup Information       19         3.3.4       Restoring the Default Setup       20         3.3.5       Saving and Loading Setup to or from a File       21         3.4       Setting Logos       23         3.4.1       Registering a Logo on the Printer       24         3.4.2       Editing the Logo Files List       26         3.4.3       Saving and Loading the Logo Files List to or from a File       27         3.4.4       Deleting Logos from the Printer       26         3.4.5       Printing and Checking Logos Registered on the Printer       26         3.4.6       Retrieving Logo Information from the Printer       32         3.4.7       Checking Remaining Logo Memory Space       32         3.4.8       Printing a Logo Using the Windows Driver       34         3.5       Displaying the Version and Help       35         4       Setup Items       36         4.1       Memory Switch Settings       36         4.2       Customize value Settings       37         4.3       Other Settings       39         5       Precautions for Use       40         6       Revision History       41                                                                                                    |   | 3.3 | .2     | Getting and Viewing Printer Setup Information            |    |
| 3.3.4       Restoring the Default Setup       20         3.3.5       Saving and Loading Setup to or from a File       21         3.4       Setting Logos       23         3.4.1       Registering a Logo on the Printer       24         3.4.2       Editing the Logo Files List       26         3.4.3       Saving and Loading the Logo Files List to or from a File       27         3.4.4       Deleting Logos from the Printer       26         3.4.5       Printing and Checking Logos Registered on the Printer       26         3.4.6       Retrieving Logo Information from the Printer       32         3.4.7       Checking Remaining Logo Memory Space       32         3.4.8       Printing a Logo Using the Windows Driver       34         3.5       Displaying the Version and Help       35         4       Memory Switch Settings       36         4.1       Memory Switch Settings       37         4.3       Other Settings       39         5       Precautions for Use       40         6       Revision History       41                                                                                                    |   | 3.3 | .3     | Printing Printer Setup Information                       |    |
| 3.3.5       Saving and Loading Setup to or from a File       21         3.4       Setting Logos       23         3.4.1       Registering a Logo on the Printer       24         3.4.2       Editing the Logo Files List       26         3.4.3       Saving and Loading the Logo Files List to or from a File       27         3.4.4       Deleting Logos from the Printer       26         3.4.5       Printing and Checking Logos Registered on the Printer       26         3.4.6       Retrieving Logo Information from the Printer       36         3.4.7       Checking Remaining Logo Memory Space       33         3.4.8       Printing a Logo Using the Windows Driver       34         3.5       Displaying the Version and Help       35         4       Setup Items       36         4.1       Memory Switch Settings       36         4.2       Customize value Settings       37         4.3       Other Settings       39         5       Precautions for Use       40         6       Revision History       41                                                                                                    |   | 3.3 | .4     | Restoring the Default Setup                              | 20 |
| 3.4       Setting Logos       23         3.4.1       Registering a Logo on the Printer       24         3.4.2       Editing the Logo Files List       26         3.4.3       Saving and Loading the Logo Files List to or from a File       27         3.4.4       Deleting Logos from the Printer       29         3.4.5       Printing and Checking Logos Registered on the Printer       29         3.4.6       Retrieving Logo Information from the Printer       30         3.4.7       Checking Remaining Logo Memory Space       33         3.4.8       Printing a Logo Using the Windows Driver       34         3.5       Displaying the Version and Help       35         4       Setup Items       36         4.1       Memory Switch Settings       36         4.2       Customize value Settings       37         4.3       Other Settings       37         4.3       Other Settings       39         5       Precautions for Use       40         6       Revision History       41                                                                                                    |   | 3.3 | .5     | Saving and Loading Setup to or from a File               | 21 |
| 3.4.1       Registering a Logo on the Printer.       24         3.4.2       Editing the Logo Files List       26         3.4.3       Saving and Loading the Logo Files List to or from a File.       27         3.4.4       Deleting Logos from the Printer.       26         3.4.5       Printing and Checking Logos Registered on the Printer.       26         3.4.6       Retrieving Logo Information from the Printer       32         3.4.7       Checking Remaining Logo Memory Space       33         3.4.8       Printing a Logo Using the Windows Driver.       34         3.5       Displaying the Version and Help.       35         4       Setup Items       36         4.1       Memory Switch Settings       36         4.2       Customize value Settings       37         4.3       Other Settings       39         5       Precautions for Use       40         6       Revision History       41                                                                                                    |   | 3.4 | Sett   | ing Logos                                                | 23 |
| 3.4.2       Editing the Logo Files List       26         3.4.3       Saving and Loading the Logo Files List to or from a File       27         3.4.4       Deleting Logos from the Printer       26         3.4.5       Printing and Checking Logos Registered on the Printer       26         3.4.6       Retrieving Logo Information from the Printer       30         3.4.7       Checking Remaining Logo Memory Space       33         3.4.8       Printing a Logo Using the Windows Driver       34         3.5       Displaying the Version and Help       35         4       Setup Items       36         4.1       Memory Switch Settings       36         4.2       Customize value Settings       37         4.3       Other Settings       39         5       Precautions for Use       40         6       Revision History       41                                                                                                    |   | 3.4 | .1     | Registering a Logo on the Printer                        | 24 |
| 3.4.3       Saving and Loading the Logo Files List to or from a File       27         3.4.4       Deleting Logos from the Printer       26         3.4.5       Printing and Checking Logos Registered on the Printer       30         3.4.6       Retrieving Logo Information from the Printer       32         3.4.7       Checking Remaining Logo Memory Space       33         3.4.8       Printing a Logo Using the Windows Driver       34         3.5       Displaying the Version and Help       35         4       Setup Items       36         4.1       Memory Switch Settings       36         4.2       Customize value Settings       37         4.3       Other Settings       39         5       Precautions for Use       40         6       Revision History       41                                                                                                    |   | 3.4 | .2     | Editing the Logo Files List                              | 26 |
| 3.4.4       Deleting Logos from the Printer       29         3.4.5       Printing and Checking Logos Registered on the Printer       30         3.4.6       Retrieving Logo Information from the Printer       32         3.4.7       Checking Remaining Logo Memory Space       33         3.4.8       Printing a Logo Using the Windows Driver       34         3.5       Displaying the Version and Help       35         4       Setup Items       36         4.1       Memory Switch Settings       36         4.2       Customize value Settings       37         4.3       Other Settings       39         5       Precautions for Use       40         6       Revision History       41                                                                                                    |   | 3.4 | .3     | Saving and Loading the Logo Files List to or from a File | 27 |
| 3.4.5       Printing and Checking Logos Registered on the Printer       30         3.4.6       Retrieving Logo Information from the Printer       32         3.4.7       Checking Remaining Logo Memory Space       33         3.4.8       Printing a Logo Using the Windows Driver       34         3.5       Displaying the Version and Help       35         4       Setup Items       36         4.1       Memory Switch Settings       36         4.2       Customize value Settings       37         4.3       Other Settings       37         5       Precautions for Use       40         6       Revision History       41                                                                                                    |   | 3.4 | .4     | Deleting Logos from the Printer                          | 29 |
| 3.4.6       Retrieving Logo Information from the Printer       32         3.4.7       Checking Remaining Logo Memory Space       33         3.4.8       Printing a Logo Using the Windows Driver       34         3.5       Displaying the Version and Help       35         4       Setup Items       36         4.1       Memory Switch Settings       36         4.2       Customize value Settings       37         4.3       Other Settings       39         5       Precautions for Use       40         6       Revision History       41                                                                                                    |   | 3.4 | .5     | Printing and Checking Logos Registered on the Printer    |    |
| 3.4.7       Checking Remaining Logo Memory Space       33         3.4.8       Printing a Logo Using the Windows Driver       34         3.5       Displaying the Version and Help       35         4       Setup Items       36         4.1       Memory Switch Settings       36         4.2       Customize value Settings       37         4.3       Other Settings       39         5       Precautions for Use       40         6       Revision History       41                                                                                                    |   | 3.4 | .6     | Retrieving Logo Information from the Printer             |    |
| 3.4.8       Printing a Logo Using the Windows Driver.       34         3.5       Displaying the Version and Help.       35         4       Setup Items       36         4.1       Memory Switch Settings       36         4.2       Customize value Settings       37         4.3       Other Settings       39         5       Precautions for Use       40         6       Revision History       41                                                                                                    |   | 3.4 | .7     | Checking Remaining Logo Memory Space                     |    |
| 3.5       Displaying the Version and Help                                                                                                    |   | 3.4 | .8     | Printing a Logo Using the Windows Driver                 |    |
| 4       Setup Items       36         4.1       Memory Switch Settings       36         4.2       Customize value Settings       37         4.3       Other Settings       39         5       Precautions for Use       40         6       Revision History       41                                                                                                    |   | 3.5 | Disp   | laying the Version and Help                              | 35 |
| 4.1       Memory Switch Settings       36         4.2       Customize value Settings       37         4.3       Other Settings       39         5       Precautions for Use       40         6       Revision History       41                                                                                                    | 4 | Se  | tup    | tems                                                     |    |
| 4.2       Customize value Settings       37         4.3       Other Settings       39         5       Precautions for Use       40         6       Revision History       41                                                                                                    |   | 4.1 | Men    | nory Switch Settings                                     |    |
| <ul> <li>4.3 Other Settings</li></ul>                                                                                                    |   | 4.2 | Cus    | tomize value Settings                                    | 37 |
| <ul> <li>5 Precautions for Use</li></ul>                                                                                                    |   | 4.3 | Othe   | er Settings                                              |    |
| 6 Revision History 41                                                                                                    | 5 | Pre | ecau   | tions for Use                                            | 40 |
|                                                                                                    | 6 | Re  | visio  | on History                                               | 41 |

## **1** Introduction

### 1.1 Overview

This document describes how to use the utility software (Thermal Printer Utility) used with the PT390 printer.

The Thermal Printer Utility is a Windows program that enables you to check or change the printer setup information and register the logos easily from a PC.

### **1.2 System Requirements**

The Thermal Printer Utility can be used with the following system configurations.

### > Printer Setup

Error Recovery : Auto

<Guide> The factory default value is "Auto."

Usually, you do not have to modify the setting. However, the OPOS driver uses "Command" as the [Error Recovery] setting and therefore you need to change the default value in this case.

For information on how to set the value, please see the printer's operating manual.

### Host Hardware

A personal computer with the following interfaces running one of the listed operating systems (OS).

- Serial interface
- Parallel interface compatible with Centronics
- USB interface
- LAN interface

### Operating System (OS)

| • | Microsoft® Windows® 2000                               | (*1) |
|---|--------------------------------------------------------|------|
| • | Microsoft® Windows® XP Professional                    | (*2) |
| • | Microsoft® Windows® XP Home Edition                    | (*2) |
| • | Microsoft® Windows Vista® Enterprise                   | (*3) |
| • | Microsoft® Windows Vista® Business                     | (*3) |
| • | Microsoft® Windows Vista® Ultimate                     | (*3) |
| • | Microsoft® Windows Vista® Home Premium                 | (*3) |
| • | Microsoft® Windows Vista® Home Basic                   | (*3) |
| • | Microsoft® Windows® 7 Ultimate                         | (*4) |
| • | Microsoft® Windows® 7 Enterprise                       | (*4) |
| • | Microsoft® Windows® 7 Professional                     | (*4) |
| • | Microsoft® Windows® 7 Home Premium                     | (*4) |
| • | Microsoft® Windows® 7 Starter                          | (*4) |
| • | Microsoft® Windows Server® 2003, Enterprise Edition    | (*5) |
| • | Microsoft® Windows Server® 2003, Standard Edition      | (*5) |
| • | Microsoft® Windows Server® 2008, Enterprise Edition    | (*6) |
| • | Microsoft® Windows Server® 2008, Standard Edition      | (*6) |
| • | Microsoft® Windows Server® 2008 R2, Enterprise Edition | (*7) |
| • | Microsoft® Windows Server® 2008 R2, Standard Edition   | (*7) |
| • | Microsoft® Windows® Embedded for Point of Service      | (*8) |
| • | Microsoft® Windows® Embedded POSReady 2009             | (*9) |
|   |                                                        |      |

### **<Guide>** 64-bit OS is also supported.

### > Operation Requirements

The utility requires administrative privileges to run. Log on with an Administrators account to use the utility.

## 1.3 How to Use this Manual

The explanations in this manual use the PT390 printer as an example. The operating systems listed in "1.3 Operating Environment" are abbreviated as follows:

- \*1 : Windows 2000
- \*2 : Windows XP
- \*3 : Windows Vista
- \*4 : Windows 7
- \*5 : Windows Server 2003
- \*6 : Windows Server 2008
- \*7 : Windows Server 2008 R2
- \*8 : WEPOS
- \*9 : WEPOS 2009

Some of the procedures (explanations) can vary depending on the OS. Therefore, please check the following table and refer to the explanation for the OS you are using:

### <All Programs>

| OS                                                                                                    | Procedure                                                                                                |
|----------------------------------------------------------------------------------------------------|----------------------------------------------------------------------------------------------------|
| Windows Vista<br>Windows 7                                                                                | Click the 🚳 Windows logo button at the bottom-left of the desktop screen and then select [All Programs]. |
| Windows XP<br>Windows Server 2003<br>Windows Server 2008<br>Windows Server 2008 R2<br>WEPOS<br>WEPOS 2009 | Click the [Start] button at the bottom-left of the desktop screen and then select [All Programs].        |
| Windows 2000                                                                                              | Click the [Start] button at the bottom-left of the desktop screen and then select [Programs].            |

### 1.4 Trademarks

All company names and product names contained in this manual are registered trademarks or trademarks of their respective owners.

## 2 Installing and Uninstalling the Utility

For information on how to install or uninstall the utility, please see the following topics:

- "3. Installation" in the "Installation Guide"
- "5. Uninstallation" in the "Installation Guide"

## 3 How to Use the Utility

## 3.1 Starting and Exiting the Utility

Once the installation is complete, start the utility. The following section describes how to start and shut down the utility.

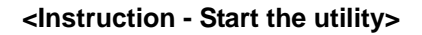

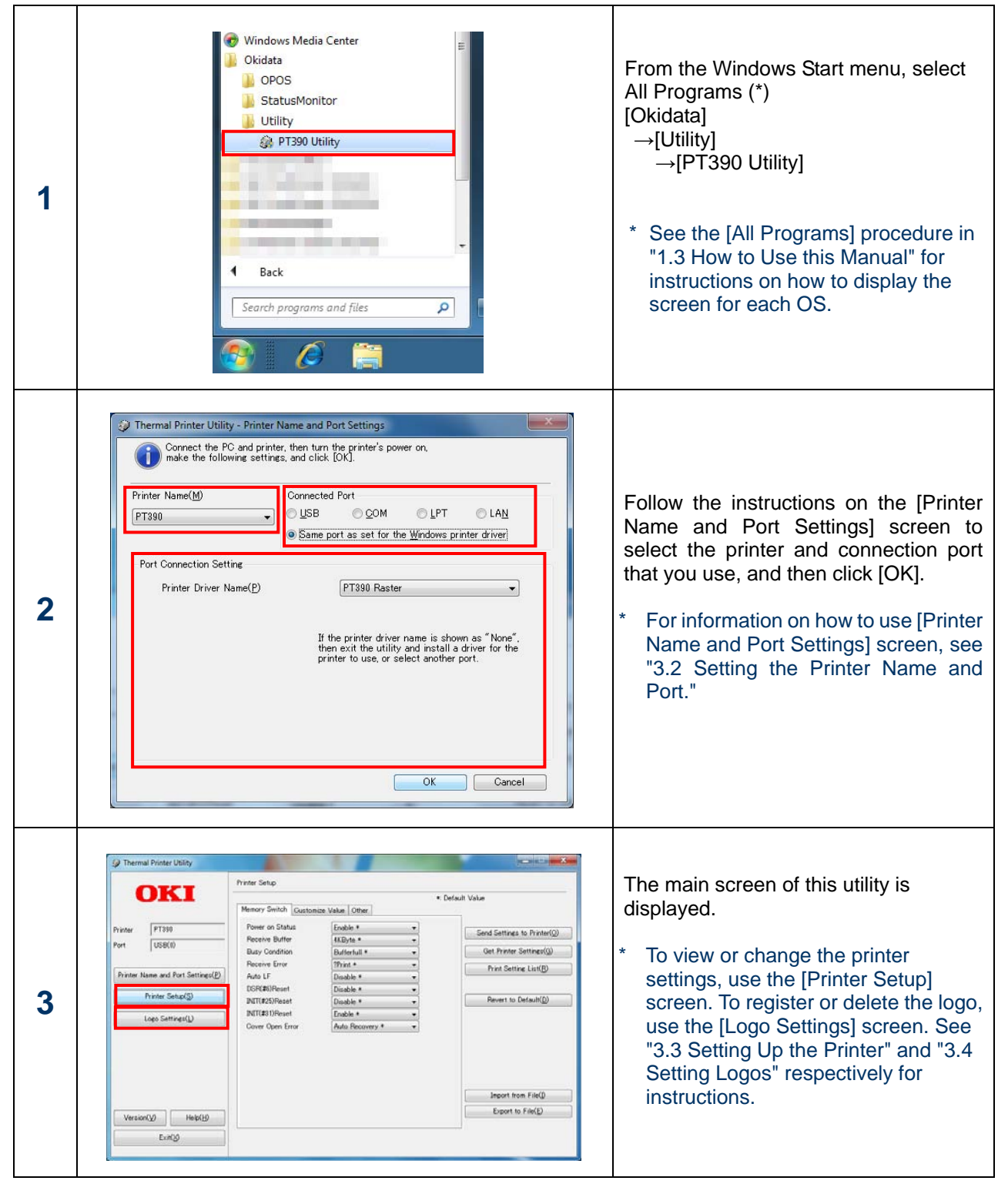

### <Instruction - Exit the utility>

|   |                                                                                                    | ,                                                                                                    |           | 1                                                                                                    |
|---|----------------------------------------------------------------------------------------------------|----------------------------------------------------------------------------------------------------|-----------|----------------------------------------------------------------------------------------------------|
| 1 | Thermal Printer Utility  OKI  Printer Port USB(0)  Printer Setup(5)  Loeo Settines(1)  Version(2) Help(19  Exer(2) | Printer Setup<br>Memory Sorrich Customize Value Otiere<br>Perer on Status<br>Recrive Atorie<br>Busy Condition<br>Recrive Atorie<br>Busy Condition<br>Recrive Atorie<br>Busy Condition<br>Recrive Atorie<br>Busy Condition<br>Recrive Atorie<br>Busy Condition<br>Recrive Atorie<br>Busy Condition<br>Recrive Atorie<br>Busy Condition<br>Recrive Atorie<br>Busy Condition<br>Recrive Atorie<br>Recrive Atorie<br>Recrive |           | Click [Exit] on the main screen.                                                                                                    |
| 2 | i Therma<br>i I<br>i<br>i<br>i<br>i<br>i<br>i<br>i<br>i<br>i<br>i<br>i<br>i<br>i<br>i<br>i<br>i<br>i<br>i          | I Printer Utility<br>The Thermal Printer Utility will n<br>Save current settings?<br><u>Y</u> es <u>N</u> o                                                                                                    | iow exit. | When the message box appears,<br>asking you if you want to save the<br>current settings, click:<br>[Yes] to save the settings,<br>[No] to discard the settings, or<br>[Cancel] to return to the main screen<br>without shutting down the utility.<br><b><guide></guide></b><br>If you save the current settings, the<br>values are displayed on the initial<br>screen the next time you start the utility.<br>The settings in the [Printer Setup] and<br>[Logo File List] of [Logo Settings] are<br>saved. |

### 3.2 Setting the Printer Name and Port

This section describes how to use the [Printer Name and Port Settings] screen. Use this screen to select which printer to use and set the connection port.

| ter Name( <u>M</u> )  | Connected Port                                          |
|-----------------------|---------------------------------------------------------|
| 390 •                 |                                                         |
|                       | Same port as set for the <u>W</u> indows printer driver |
|                       | · · · · · · · · · · · · · · · · · · ·                   |
| t Connection Setting  |                                                         |
| Port Name( <u>P</u> ) | USB(Serial No:0)                                        |
|                       |                                                         |
|                       | Refresh(D)                                              |
|                       | If the port name is shown as "None",                    |
|                       | then double-check that the PC and the                   |
|                       | power is on. Finally, click [Refresh].                  |
|                       | If the Serial No. is invalid during the printer         |
|                       | setup, then the Serial No. will appear as "0"           |
|                       |                                                         |
|                       |                                                         |
|                       |                                                         |

This screen is displayed if:

- The connection port is not set when the utility is started for the first time
- The connection with the printer cannot be detected when the utility is started
- The [Printer Name and Port Settings] button is clicked on the main screen

| <instru< th=""><th>ction&gt;</th></instru<> | ction> |
|---------------------------------------------|--------|
|---------------------------------------------|--------|

| 1 | Turn on the printer            | Connect the PC to the printer and turn on the printer.                                                                                                    |  |
|---|--------------------------------|----------------------------------------------------------------------------------------------------|--|
| 2 | Select the [Printer<br>Name]   | Select which PT390 printer you want to use.                                                                                                    |  |
| 3 | Select the [Connected<br>Port] | <ul> <li>Specify one of the following interfaces (ports) to connect the PC to the printer:</li> <li>Port configured in the Windows printer driver (*1)</li> <li>USB : If the printer is connected to a USB port</li> <li>COM : If the printer is connected to a COM (RS232C serial) port</li> <li>LPT : If it is connected with the LPT (parallel) port</li> <li>LAN : If the printer is connected via a LAN</li> <li>*1: Use the port configured in the Windows printer driver. To use this port, you must have installed a printer driver for the printer you are using.</li> </ul> |  |

| 4 | [Port Connection<br>Setting] | Specify the detailed settings for the connection port.         The values depend on the port. For more information, please see the following chapters:         • For the Windows printer driver port setting ⇒ See Chapter 3.2.1         • For USB ⇒ See Chapter 3.2.2         • For COM ⇒ See Chapter 3.2.3         • For LPT ⇒ See Chapter 3.2.4         • For LAN ⇒ See Chapter 3.2.5                                                                                                    |
|---|------------------------------|----------------------------------------------------------------------------------------------------|
|   |                              | Click [OK].<br>A message box appears after a short time indicating that the connection is in progress.<br>Thermal Printer Utility<br>Verifying connection with the printer<br>Please wait a moment.<br>Please wait a moment.<br>The main screen is displayed if the connection with the printer is verified. The printer name and port settings are shown in the upper left of the screen in the [Printers] and [Ports] fields.                                                                                                    |
| 5 | [OK]/[Cancel]                | Image: Constraint of the second second se |

### 3.2.1 Windows Printer Driver Port

This section describes how to specify the [Port Connection Setting] when you select "Port Configured in Windows Printer Driver" in [Connected Port].

| Port Connection Setting         |                                                                                                    |                                                                                                    |
|---------------------------------|----------------------------------------------------------------------------------------------------|----------------------------------------------------------------------------------------------------|
| Printer Driver Name( <u>P</u> ) | PT390 Raster                                                                                                    |                                                                                                    |
|                                 | If the printer driver name is shown as "None",<br>then exit the utility and install a driver for the<br>printer to use, or select another port. | <ul> <li> <guide></guide></li> <li>If no printer driver has been installed for the specified printer, "None" is displayed.</li> <li>In this case, the [OK] button is grayed out.</li> </ul> |
|                                 |                                                                                                    | Follow the instructions on the screen.                                                                                                    |

### <Settings>

| Setting Item        | Description                                                 |
|---------------------|-------------------------------------------------------------|
| Printer Driver Name | Specify a name for the printer driver (user-friendly name). |

### <Guide>

If connected via network, the port must be an LPR port created by PR-PortManager. IPP, Windows Standard TCP/IP and Windows LPR ports are not supported.

Note that, if an LPR port created by PR-PortManager is used as the Windows printer driver port, the port name should be "xxx.xxx.xxx.tp."

(Where, "xxx.xxx.xxx" is the IP address.)

### 3.2.2 USB Port

This section describes how to specify the [Port Connection Setting] when you select "USB" in [Connected Port].

| Port Connection Setting<br>Port Name( <u>P</u> ) | USB(Serial No:0)   Refresh(D)                                                                                                    |                                                                                                    |
|--------------------------------------------------|----------------------------------------------------------------------------------------------------|----------------------------------------------------------------------------------------------------|
|                                                  | If the port name is shown as "None",<br>then double-check that the PC and the<br>printer are connected, and that the printer's<br>power is on. Finally, click [Refresh].<br>If the Serial No. is invalid during the printer<br>setup, then the Serial No. will appear as "0" | <guide> If the printer is turned off or not connected, "None" is displayed. In this case, the [OK] button is grayed out. Follow the instructions on the screen.</guide> |

| Setting Item | Description                                                                                                    |
|--------------|----------------------------------------------------------------------------------------------------|
| Port Name    | Specify the USB port to which the printer is connected.<br>The "Serial No." enclosed in brackets indicates the manufacturer's<br>number (serial number) of the printer.                   |
|              | <guide><br/>Serial No. is "0" if the "Serial Number" setting of the printer is set to<br/>"Disabled."</guide>                                                                             |
| Refresh      | Retrieves the serial number from the USB printer and updates the [Port Name] field.                                                                                                    |
|              | <guide><br/>The serial number does not appear automatically if the printer is<br/>connected after this screen is opened. In this case, click [Refresh] to<br/>display the number.</guide> |

### 3.2.3 COM Port

This section describes how to specify the [Port Connection Setting] when you select "COM" in [Connected Port].

| ▼<br>0BPS ▼ |
|-------------|
| 0BPS 👻      |
|             |
| E1 🔹        |
| DTR 👻       |
|             |

| Se                                                    | tting Item | Description                                                           |  |
|-------------------------------------------------------|------------|-----------------------------------------------------------------------|--|
| Po                                                    | rt Name    | Specify the COM port to which the printer is connected.               |  |
|                                                       | COM1 COM1. |                                                                       |  |
| COM2         COM2.           COM3         COM3.       |            | COM2.                                                                 |  |
|                                                       |            | COM3.                                                                 |  |
|                                                       | COM4       | COM4.                                                                 |  |
| Ва                                                    | ud rate    | Specifies the data transfer connection speed in BPS (bits per second) |  |
|                                                       | 2400BPS    | 2400 BPS.                                                             |  |
|                                                       | 4800BPS    | 4800 BPS.                                                             |  |
|                                                       | 9600BPS    | 9600 BPS.                                                             |  |
|                                                       | 19200BPS   | 19200 BPS.                                                            |  |
|                                                       | 38400BPS   | 38400 BPS.                                                            |  |
|                                                       | 57600BPS   | 57600 BPS.                                                            |  |
|                                                       | 115200BPS  | 115200 BPS.                                                           |  |
| Fo                                                    | rmat       | Specifies the data format (data bit, parity and stop bit).            |  |
|                                                       | 7EVEN1     | Sets 7 data bits, even parity, and 1 stop bit.                        |  |
|                                                       | 70DD1      | Sets 7 data bits, odd parity, and 1 stop bit.                         |  |
|                                                       | 8NONE1     | Sets 8 data bits, no parity, and 1 stop bit.                          |  |
| 8EVEN1 Sets 8 data bits, even parity, and 1 stop bit. |            | Sets 8 data bits, even parity, and 1 stop bit.                        |  |
|                                                       | 80DD1      | Sets 8 data bits, odd parity, and 1 stop bit.                         |  |
| Pro                                                   | otocol     | Specifies the control method for the data flow (protocol).            |  |
|                                                       | DSR/DTR    | DSR/DTR.                                                              |  |
| XON/XOFF XON/XOFF.                                    |            | XON/XOFF.                                                             |  |

### 3.2.4 LPT Port

This section describes how to specify the [Port Connection Setting] when you select "LPT" in [Connected Port]

| LPT1 - |
|--------|
|        |
|        |
|        |
|        |
|        |
|        |
|        |
|        |

| Setting Item |         | Description                                             |
|--------------|---------|---------------------------------------------------------|
| Po           | rt Name | Specify the LPT port to which the printer is connected. |
|              | LPT1    | LPT1.                                                   |
|              | LPT2    | LPT2.                                                   |
|              | LPT3    | LPT3.                                                   |
|              | LPT4    | LPT4.                                                   |

### 3.2.5 LAN Port

This section describes how to specify the [Port Connection Setting] when you select "LAN" in [Connected Port].

| a-1 | IP Address(P)          |             | <b>a-2</b> | <b>b-1</b><br>Search(S) |
|-----|------------------------|-------------|------------|-------------------------|
| Pr  | inter List( <u>T</u> ) |             |            |                         |
| IP  | Address                | MAC Address |            |                         |
|     |                        |             |            |                         |
|     |                        |             |            |                         |
|     |                        |             |            |                         |
|     |                        |             |            |                         |

You can use the utility to configure the settings and register the logos for all printers connected to the LAN.

To configure or register multiple printers, add the IP address of each printer to the [Printer List]. This can be done by either (a) manually entering the IP addresses, or (b) using the automatic search function to find and add the connected printers.

### (a) Manually add IP address

| Enter the IP address of a cor |                       | Enter the IP address of a connected printer.                                                                                                    |
|-------------------------------|-----------------------|----------------------------------------------------------------------------------------------------|
| 1                             | addresses]            | <guide><br/>IP addresses "x.x.x.0" and "x.x.x.255" cannot be specified.</guide>                                                                                                    |
| 2                             | Add to [Printer List] | Click [Add].<br>The utility checks the connection to the printer.<br>Once the connection verification is complete, the IP address is added<br>to [Printer List].<br>If the connection cannot be verified, it is not added to the list. |
|                               |                       | <guide><br/>Up to 255 IP addresses can be added.<br/>The [MAC address] is not displayed when printers are added<br/>manually.</guide>                                                                                                  |

### (b) Automatically find printers

|   |                     | Click [Search].<br>A message box appears indicating the search is in progress. Please<br>wait until it completes. |  |
|---|---------------------|----------------------------------------------------------------------------------------------------|--|
| 1 | Search for printers | Searching for connected printers<br>Please wait a moment.                                                         |  |
|   |                     | Once the search is complete, the IP and MAC addresses of the detected printers are added to [Printer List].       |  |

| Setting Item | Description                                                                                                    |  |
|--------------|----------------------------------------------------------------------------------------------------|--|
| IP Address   | Enter the IP address of the printer.                                                                                                    |  |
| Add          | Adds the IP address of the printer to [Printer List].                                                                                                    |  |
| Search       | Searches the PT model printer and shows it in [Printer List].                                                                                                    |  |
| Printer List | Lists the IP addresses of the printers to be configured or registered.<br><b>Guide&gt;</b><br>The [Port] field in the main screen shows the IP addresses selected<br>in this list. When retrieving the configuration information, the printer<br>with this IP address is selected. |  |
| Delete       | Deletes the selected IP address item from [Printer List].                                                                                                    |  |

## 3.3 Setting up the Printer

This section describes how to use the [Printer Setup] screen. Click [Printer Setup] in the main screen to display the [Printer Setup] screen.

| Ø Thermal Printer Utility                  |                                    |                      |                                      |
|--------------------------------------------|------------------------------------|----------------------|--------------------------------------|
|                                            | Printer Setup                      |                      |                                      |
| OKI                                        | Memory Switch Custor               | nize Value Other     | s Default Value                      |
| Printer PT390                              | Power on Status<br>Receive Buffer  | Enable *<br>4KByte * | Send Settings to Printer( <u>O</u> ) |
| Port USB(0)                                | Busy Condition                     | Bufferfull *         | Get Printer Settings( <u>G</u> )     |
| Printer Name and Port Settings( <u>P</u> ) | Auto LF                            | Print *              | Print Setting List( <u>R</u> )       |
| Printer Setup( <u>S</u> )                  | DSR(#6)Reset<br>INIT(#25)Reset     | Disable *            | Revert to Default( <u>D</u> )        |
| Logo Settings( <u>L</u> )                  | INIT(#31)Reset<br>Cover Open Error | Enable *             |                                      |
|                                            |                                    |                      |                                      |
|                                            |                                    |                      |                                      |
|                                            |                                    |                      |                                      |
|                                            |                                    |                      | Import from File(I)                  |
| Version(V) Help(H)                         |                                    |                      | Export to File(E)                    |
| Exit()                                     |                                    |                      |                                      |

In this screen, you can view (get) or change the printer's setup information and print a settings list.

### 3.3.1 Changing the Printer Setup

This sends the settings on the screen to the printer to update the printer's setup.

### <Instruction>

| 1 | Nemory Switch Customize Value Other      Power on Status     Power on Status     Receive Buffer     KKByte *      Busy Condition     Bufferfull *     Receive Error     Auto IF     Disable *     DSR(#\$)Reset     Disable *     DINIT(#\$) INRest     Enable *     Cover Open Error     Auto Recovery *     Cover Open Error     Auto Recovery *     Initration | Change the settings in the [Memory<br>Switch], [Customize Value], [Other]<br>tab pages.<br><b><guide></guide></b><br>The [Memory Switch], [Customize<br>Value] and [Other] tabs show the<br>settings for the selected printer.<br>For information on the setup items,<br>please see "4. Description of Setup<br>Items." |
|---|----------------------------------------------------------------------------------------------------|----------------------------------------------------------------------------------------------------|
| 2 |                                                                                                    | Click [Send Settings to Printer].                                                                                                    |
| 3 | Thermal Printer Utility Send the settings on the screen to the printer, and update the printer's setup. Verify that the printer is connected, and then click [OK].          OK       Cancel                                                                                                    | When the confirmation message is<br>displayed, check the content and<br>click [OK].<br>↓<br>The settings are sent to the printer.<br>Once the setting is complete, the<br>printer initializes itself.                                                                                                    |

### <Guide>

If you change the [Serial Number] on the [Other] tab to "Enabled" and send the setting to the printer, update the connection port in [Printer Name and Port Settings] before sending or receiving the settings from/to the printer.

Explanation: If you change the [Serial Number], the serial number sent from the printer to Windows is changed (Disabled: "0" ⇔ Enabled: "Serial Number").

It also causes the Windows USB port to be modified and the connection port needs to be updated accordingly.

### 3.3.2 Getting and Viewing Printer Setup Information

This retrieves the setup information configured on the printer and displays it on the utility's screen.

| 1 | *: Default Value<br>Memory Switch<br>Power on Status<br>Receive Buffer<br>4KByte * •<br>Busy Condition<br>Bufferfull * •<br>Auto LF<br>DSR(#6)Reset<br>INIT(#25)Reset<br>INIT(#25)Reset<br>Cover Open Error<br>Auto Recovery * •<br>INIT(#25)Reset<br>Enable * •<br>Cover Open Error<br>Auto Recovery * •<br>Import from File()<br>Export to File(E) | Click [Get Printer Settings].                                                                                                    |
|---|----------------------------------------------------------------------------------------------------|----------------------------------------------------------------------------------------------------|
| 2 | Thermal Printer Utility  Acquire setting information from the printer, and update the settings on the screen. Verify that the printer is connected, and then click [OK].  OK Cancel                                                                                                    | When the confirmation message is displayed, check the content and click [OK].                                                                                                    |
| 3 | Thermal Printer Utility           Getting setting information from the printer                                                                                                    | A message box appears indicating<br>information retrieval is in progress.<br>Please wait until it completes.<br>↓<br>When the message box disappears,<br>the settings retrieved from the printer<br>are updated in the [Memory Switch],<br>[Customize Value], and [Other] tab<br>pages. |

### 3.3.3 Printing Printer Setup Information

Print the list of setup information configured for the printer.

| 1 | ** Default Value      Memory Switch Customize Value Other      Power on Status Enable *     Receive Buffer 4KByte *     Busy Condition Bufferfull *     Receive Error ?     Auto LF Disable *     Disable *     INIT(#26)Reset Disable *     INIT(#26)Reset Enable *     Cover Open Error Auto Recovery *     Cover Open Error Auto Recovery *     Import from File()     Export to File(E) | Click [Print Setting List].                                                                                                    |
|---|----------------------------------------------------------------------------------------------------|----------------------------------------------------------------------------------------------------|
| 2 | Thermal Printer Utility Print a list of current printer settings. Verify that the printer is connected, and then click [OK].   OK Cancel                                                                                                    | When the confirmation message is<br>displayed, check the content and<br>click [OK].<br>↓<br>The settings list from the printer is<br>printed. |

### 3.3.4 Restoring the Default Setup

This restores the settings in the Memory Switch, Customize Value, and Other tab pages to their factory defaults.

| 1 | *: Default Value  Memory Switch Customize Value Other  Power on Status Receive Buffer  4KByte *  Busy Condition Bufferfull *  Receive Error  ?Print *  Auto LF Disable *  DSR(#6)Reset Disable *  INIT(#25)Reset Disable *  NIT(#25)Reset Enable *  Cover Open Error  Auto Recovery *  Import from File() Export to File(E) | Click [Revert to Default].<br><b><guide></guide></b><br>Settings indicated by "*" are set to<br>their default value.                                                                                                    |
|---|----------------------------------------------------------------------------------------------------|----------------------------------------------------------------------------------------------------|
| 2 | This will reset the settings on the screen to default (factory) settings.<br>OK to proceed?                                                                                                    | When the confirmation message is<br>displayed, check the content and<br>click [OK].<br>↓<br>The settings in the [Memory Switch],<br>[Customize Value], and [Other] tab<br>pages are restored to their factory<br>defaults. |

### 3.3.5 Saving and Loading Setup to or from a File

The settings displayed on the screen can be saved to or loaded from a file. You can use this function to reuse settings from another PC or copy settings to a different printer.

| 1 | *: Default Value     *: Default Value     *: D | Click [Export to File].                                                                                                    |
|---|----------------------------------------------------------------------------------------------------|----------------------------------------------------------------------------------------------------|
| 2 | Save Setting Definition File Save Setting Definition File Search Utility Organize New folder Desktop Desktop Name Date modified Type No items match your search. Ubitraries Documents Videos Videos Videos Computer Local Disk (F:) I could bisk (F:) File game: Save a type PT390 Utility Setting File(".ffr) File Folders Save Cancel                                                                                                    | Specify the [Save in:],<br>and enter a name for the file in<br>[File Name], and then click [Save].<br>↓<br>The file is saved in the specified<br>location. |

### <Instruction - Save settings to a file>

### <Instruction - Load a saved file>

| 1 | * Default Value          Memory Switch       Customize Value         Power on Status       Enable *         Receive Burfer       4KByte *         Busy Condition       Bufferfull *         Receive Error       ??rint *         Auto LF       Disable *         DSR(#6)/Reset       Disable *         INIT(#25)Reset       Disable *         Cover Open Error       Auto Recovery *         INIT(#3)Reset       Enable *         Cover Open Error       Auto Recovery *         Import from File()       Export to File(E)                                                                                                    | Click [Import from File].                                                                                                    |
|---|----------------------------------------------------------------------------------------------------|----------------------------------------------------------------------------------------------------|
| 2 | Computer Computer Co | Specify a [Look in:] and [File<br>Name], and then click [Open].<br>↓<br>The settings from the file are<br>updated on the [Memory Switch],<br>[Customize Value], and [Other]<br>tab pages.<br><guide><br/>Saved files are specific to a<br/>particular printer model. You<br/>cannot load settings from a file<br/>saved for a different model of<br/>printer.<br/>In addition, you cannot load files<br/>saved using utility version 1.x.</guide> |

### 3.4 Setting Logos

This section describes how to use the [Logo Settings] screen. Click [Logo Settings] in the main screen to display the [Logo Settings] screen.

| Ø Thermal Printer Utility         |                                                                                            | _ <b>_</b> ×                    |
|-----------------------------------|--------------------------------------------------------------------------------------------|---------------------------------|
| OVI                               | Logo Settings                                                                              |                                 |
| UNI                               | Logo File List( <u>F</u> )                                                                 | Printer Registration<br>List(W) |
| Printer PT390                     | Register Logo File Name Size Keycode Two Colors                                            | Keycode                         |
| Port USB(0)                       |                                                                                            | 2020                            |
| ,                                 |                                                                                            | 2022                            |
| Printer Name and Port Settings(P) |                                                                                            | 2023                            |
|                                   |                                                                                            |                                 |
| Printer Setup(5)                  |                                                                                            |                                 |
| Logo Settings( <u>L</u> )         |                                                                                            |                                 |
|                                   |                                                                                            |                                 |
|                                   |                                                                                            |                                 |
|                                   | Ldit<br>Logo File Name                                                                     | Print<br>Print(1)               |
|                                   | Keycode(K) Enter(Y)                                                                        | Print All(N)                    |
|                                   |                                                                                            |                                 |
|                                   |                                                                                            |                                 |
| Version(V) Help(H)                | Maximum printer registration size : 393216 byte                                            | Get Registered                  |
| Exit(X)                           | Logo file list registration size : 005296 byte     Printer registration size : 005296 byte | Information( <u>G</u> )         |
|                                   |                                                                                            |                                 |

In this screen, you can register or delete logos and specify other logo-related settings.

### <Guide>

When a printer connection is detected and this screen is displayed for the first time, the key codes for the logos registered in the printer are retrieved. A message box appears indicating retrieval is in progress. Please wait until it completes. Once the retrieval is successful, the logo key codes are displayed in [Printer Registration List].

### 3.4.1 Registering a Logo on the Printer

This registers a logo file for logo printing in the printer's memory. The registered logo remains in the printer's memory after it is turned off.

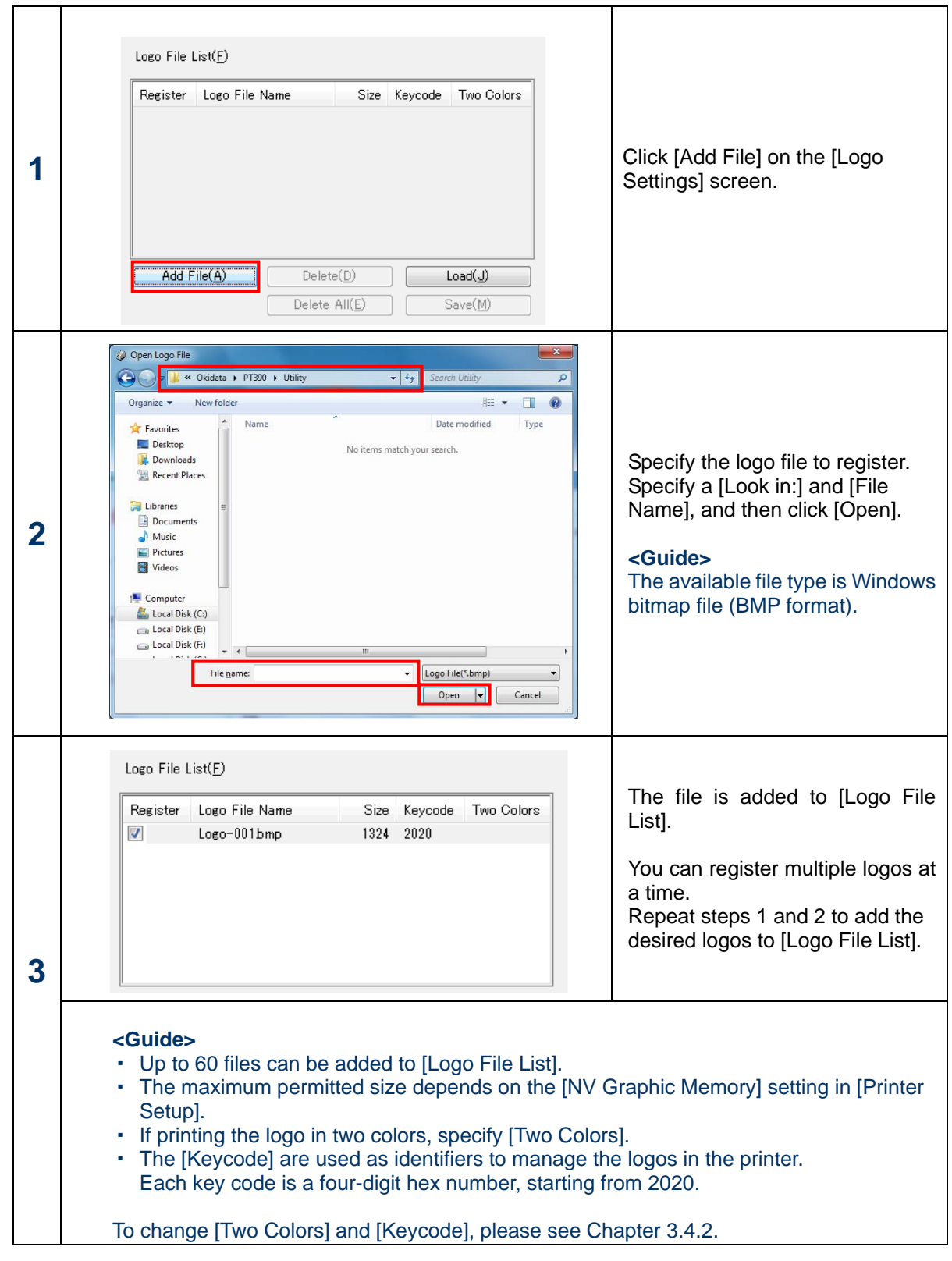

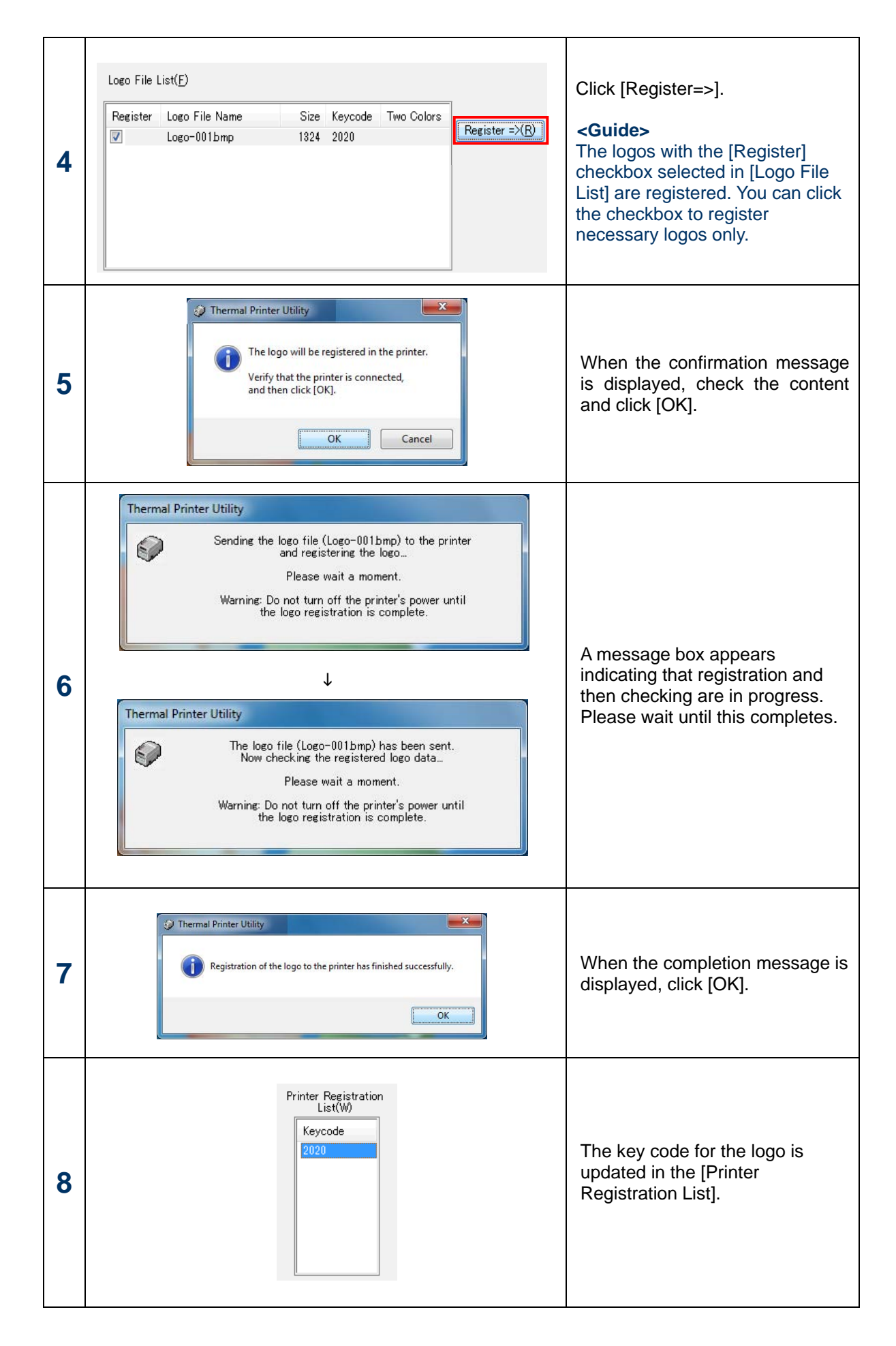

### 3.4.2 Editing the Logo Files List

You can delete logos from the [Logo File List] and change the [Two Colors] or [Keycode] settings.

#### <Instruction - Delete a logo>

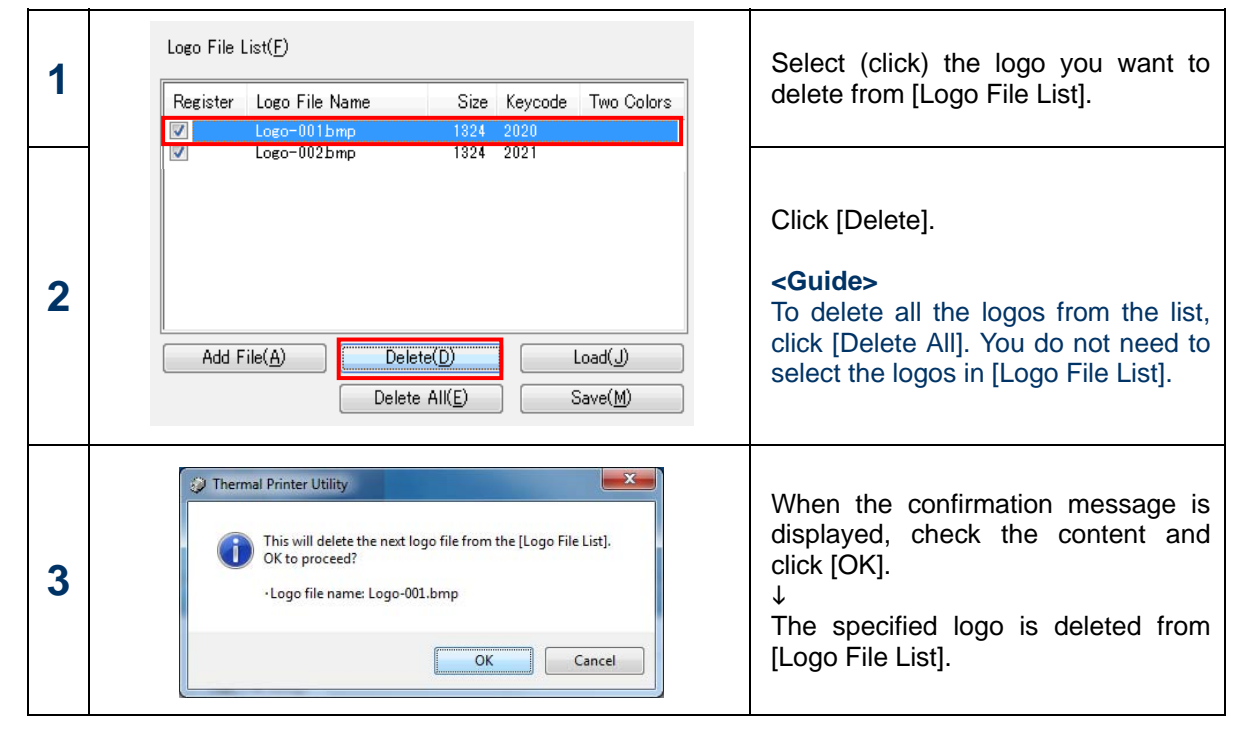

### <Instruction - Change settings>

| 1 | Logo File List( <u>F</u> )                                                                                                    | Select (click) the logo you want to                                                                                                    |
|---|----------------------------------------------------------------------------------------------------|----------------------------------------------------------------------------------------------------|
|   | Register Logo File Name Size Keycode Two Colors                                                                                                    |                                                                                                    |
|   | Logo-001bmp 1324 2020                                                                                                    |                                                                                                    |
| 2 | Add File(A)       Delete(D)       Load(J)         Delete All(E)       Save(M)         Edit       Logo File Name       Logo-001bmp         Keycode(K)       2020       Enter(Y)         Two Colors(O)       Two Colors(O) | In the [Edit] group, change the<br>[Keycode], select the [Two Colors]<br>checkbox if you want to use two<br>colors, and then click [Enter].<br>↓<br>The changes are updated in the [Logo<br>File List]. |
|   | <ul> <li><guide></guide></li> <li>[Keycode] is specified as a four-digit hexadecimal (1-20 - 7E and lower two digits of 20 - 7E).</li> <li>[Two Colors] can be specified if the bitmap format of</li> </ul>              | -byte numbers with upper two digits of the logo file is 16 or 256 colors.                                                                                                    |

### 3.4.3 Saving and Loading the Logo Files List to or from a File

The content of the [Logo File List] can be saved to or loaded from a file.

This provides an easy way to reuse a previously created list from another PC or copy the list to a different printer.

(Note that the locations and names of the logo files must be the same as when they were added to the list.)

|   | Logo File List( <u>F</u> )                                                                                                    |                                                                                                    |
|---|----------------------------------------------------------------------------------------------------|----------------------------------------------------------------------------------------------------|
|   | Register Logo File Name Size Keycode Two Colors                                                                                                    |                                                                                                    |
|   | I logo=001 hmp 1324 2020                                                                                                    |                                                                                                    |
|   | V Logo-0015hip 1324 2020                                                                                                    |                                                                                                    |
| 1 | Add File(A)     Delete(D)     Load(J)       Delete All(E)     Save(M)                                                                                                    | Click [Save].                                                                                                    |
| 2 | Save Logo File List Setting File  Corganize  New folder  Name  Desktop  Downloads  Recent Places  No items match your search.  Libraries  Documents  Music  Prictures  Videos  Local Disk (c)  Local Disk (c) | Specify the [Save in:],<br>and enter a name for the file in [File<br>Name] and then click [Save].<br>↓<br>The file is saved in the specified<br>location. |

<Instruction - Save logos to a file>

### <Instruction - Load the File>

| 1 | Logo File List(E)          Register       Logo File Name       Size       Keycode       Two Colors         Add File(A)       Delete(D)       Load(J)       Image: Coloration of the second second secon                 | Click [Load].                                                                                                    |
|---|----------------------------------------------------------------------------------------------------|----------------------------------------------------------------------------------------------------|
| 2 | Open Logo File List Setting File I workidata > PT390 > Utility  Organize  New folder I workide  Favorites Pavorites Name Date modified Type No items match your search. No items match your search. I boomnloads I conduct of the part of the part of t | Specify a [Look in:] and [File<br>Name], and then click [Open].<br>↓<br>The logo information from the file is<br>updated in the [Logo File List].<br>< <b>Guide&gt;</b><br>If a logo file has been deleted or<br>moved since it was saved, the logo<br>does not appear in the [Logo File<br>List]. |

### 3.4.4 Deleting Logos from the Printer

This deletes logos saved on the printer.

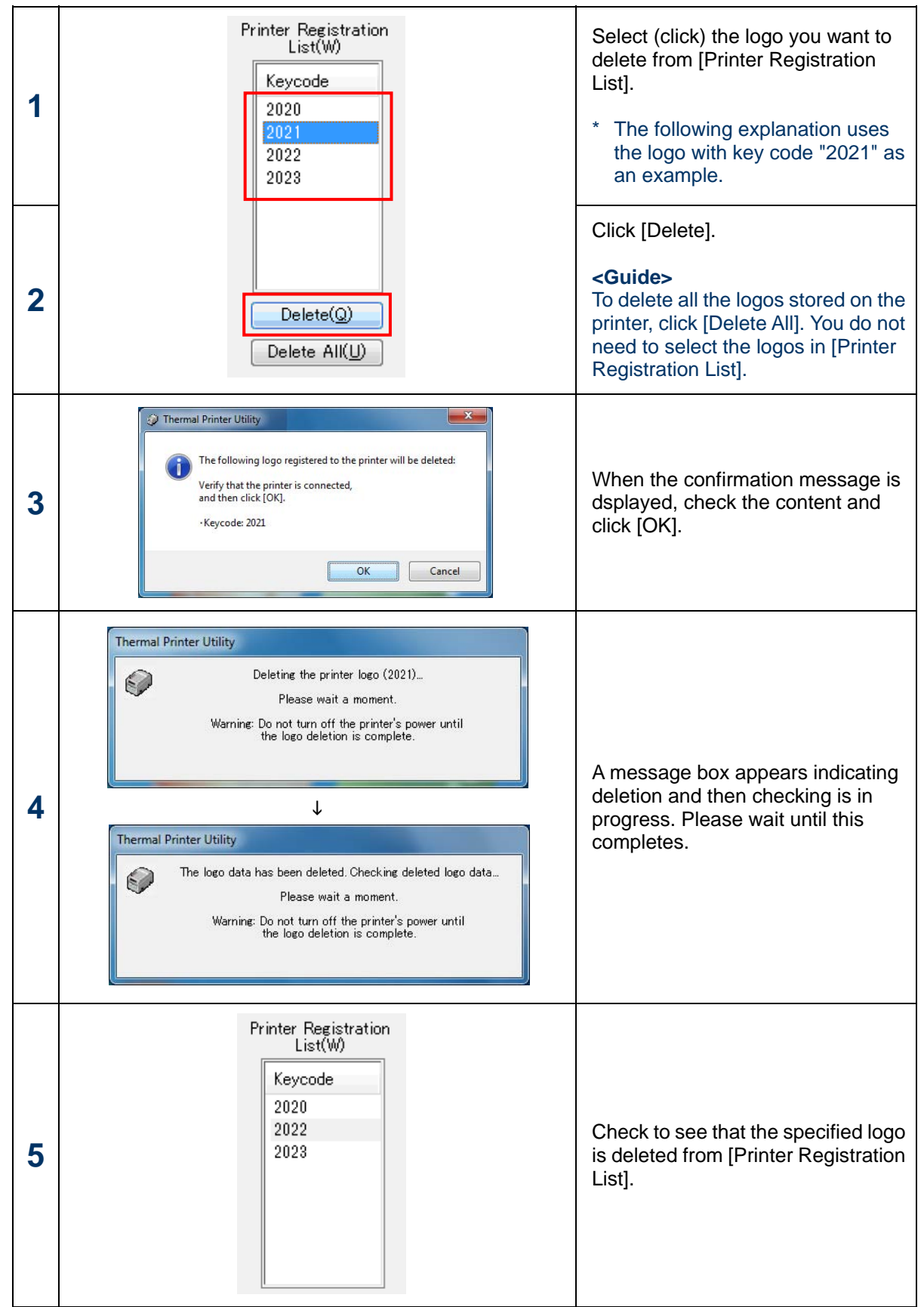

### 3.4.5 Printing and Checking Logos Registered on the Printer

You can print and check logos saved on the printer.

| 1 | Printer Registration<br>List(W)<br>Keycode<br>2020<br>2021                                                                                                    | <ul> <li>Select (click) the logo that you want<br/>to print in [Printer Registration List].</li> <li>* The following explanation uses<br/>the logo with key code "2021" as<br/>an example.</li> </ul>                                                                                                    |
|---|----------------------------------------------------------------------------------------------------|----------------------------------------------------------------------------------------------------|
| 2 | 2021<br>2022<br>2023<br>Delete(Q)<br>Delete All(U)                                                                                                    | If printing the logo in two colors,<br>check [Two Colors].<br><b>Guide&gt;</b><br>Two-color printing is available for<br>logos registered with the [Two<br>Colors] setting.<br>Otherwise, the logo is printed in<br>black and white.                                                                                                    |
| 3 | Print<br>Print All(N)<br>Two Colors(O)                                                                                                    | Click [Print].<br><guide><br/>To print all the logos saved on the<br/>printer, click [Print All]. You do not<br/>need to select the logos in [Printer<br/>Registration List].</guide>                                                                                                    |
| 4 | Thermal Printer Utility  The following logo registered to the printer will be printed: Verify that the printer is connected, and then click [OK]. •Keycode: 2021  OK Cancel | When the confirmation message is displayed, check the content and click [OK].                                                                                                    |
| 5 | Thermal Printer Utility         Printing the printer logo (2021)         Please wait a moment.                                                                              | A message box appears indicating<br>printing is in progress. Please wait<br>until it completes.<br><b>Guide&gt;</b><br>If [Print All] is clicked when multiple<br>printers are connected via a LAN, a<br>message box appears indicating<br>that logo information is being<br>retrieved prior to printing. Please<br>wait until it completes. |

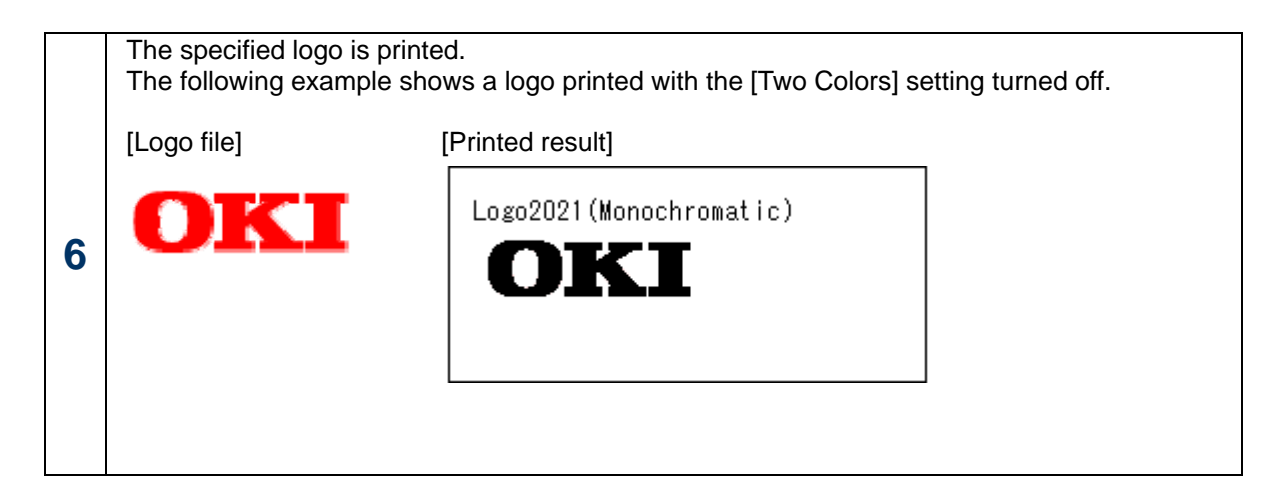

### 3.4.6 Retrieving Logo Information from the Printer

You can check the key code information for logos registered on the printer.

If the printer is connected, the latest information is automatically retrieved from the printer and displayed in the [Printer Registration List] when the [Logo Settings] screen is opened and when logos are registered or deleted. However, you can also manually update this information.

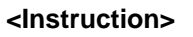

| 1 | Print<br>Print (I)<br>Print All(N)<br>Two Colors(O)<br>Get Registered<br>Information(G)                                                                                                    | Click [Get Registered Information].                                                                      |
|---|----------------------------------------------------------------------------------------------------|----------------------------------------------------------------------------------------------------|
| 2 | Thermal Printer Utility Logo information (keycodes) registered to the printer will be acquired, and the [Printer Registration List] will be updated. Verify that the printer is connected, and then click [OK].          OK       Cancel | When the confirmation message is displayed, check the content and click [OK].                            |
| 3 | Thermal Printer Utility         Getting logo information registered in the printer         Please wait a moment.                                                                                                    | A message box appears indicating<br>retrieval is in progress. Please wait<br>until it completes.         |
| 4 | Printer Registration<br>List(W)<br>Keycode<br>2020<br>2021<br>2022<br>2023                                                                                                    | The key code information retrieved<br>from the printer is updated in the<br>[Printer Registration List]. |

### 3.4.7 Checking Remaining Logo Memory Space

You can use the [Logo Settings] screen to check the maximum memory space available for saving logos and how much of this is currently used.

The following information is displayed at the bottom of the [Logo Settings] screen. The values are updated when the logo information is retrieved from the printer by clicking [Logo Settings] or [Get Registered Information], for example.

| Maximum printer registration size :<br>Logo file list registration size :<br>Printer registration size : | 393216 byte<br>005296 byte<br>005296 byte |
|----------------------------------------------------------------------------------------------------|-------------------------------------------|
|                                                                                                    | · ·                                       |

### <Description>

| Item                                 | Description                                                                                                    |
|--------------------------------------|----------------------------------------------------------------------------------------------------|
| Maximum printer<br>registration size | Displays the maximum memory space available for saving logos on<br>the printer.<br><b>Guide&gt;</b><br>If the information cannot be retrieved from the printer, the value is<br>displayed based on the [NV Graphic Memory] setting in [Printer<br>Setup].                                                                                                    |
| Logo file list registration size     | <ul> <li>Displays the total size of those logos in [Logo File List] that are actually registered on the printer.</li> <li>The total size is calculated from the "Files Previously Registered with Printer" + "Files Additionally Registered."</li> <li>Files Registered with Printer The total size of the logos in [Logo File List] whose key codes match the key codes in the [Printer Registration List].</li> <li>Files Additionally Resistered The total size of the logos in [Logo File List] whose key codes are not included in the [Printer Registration List] but which have the [Register] checkbox selected.</li> <li><guide> The calculated size may be incorrect if there is a difference between the logos in the printer and the logos in [Logo File List] with matching key codes.</guide></li> </ul> |
| Printer registration size            | Displays the total size of the logos registered on the printer (those displayed in [Printer Registration List]).<br>"-" is shown if this information cannot be retrieved from the printer.                                                                                                    |

### 3.4.8 Printing a Logo Using the Windows Driver

Once a logo is registered on the printer, it can be included in document printing using the Windows driver by specifying where it is to print (whether it is to print at the start or end of the document, or at the head of each page).

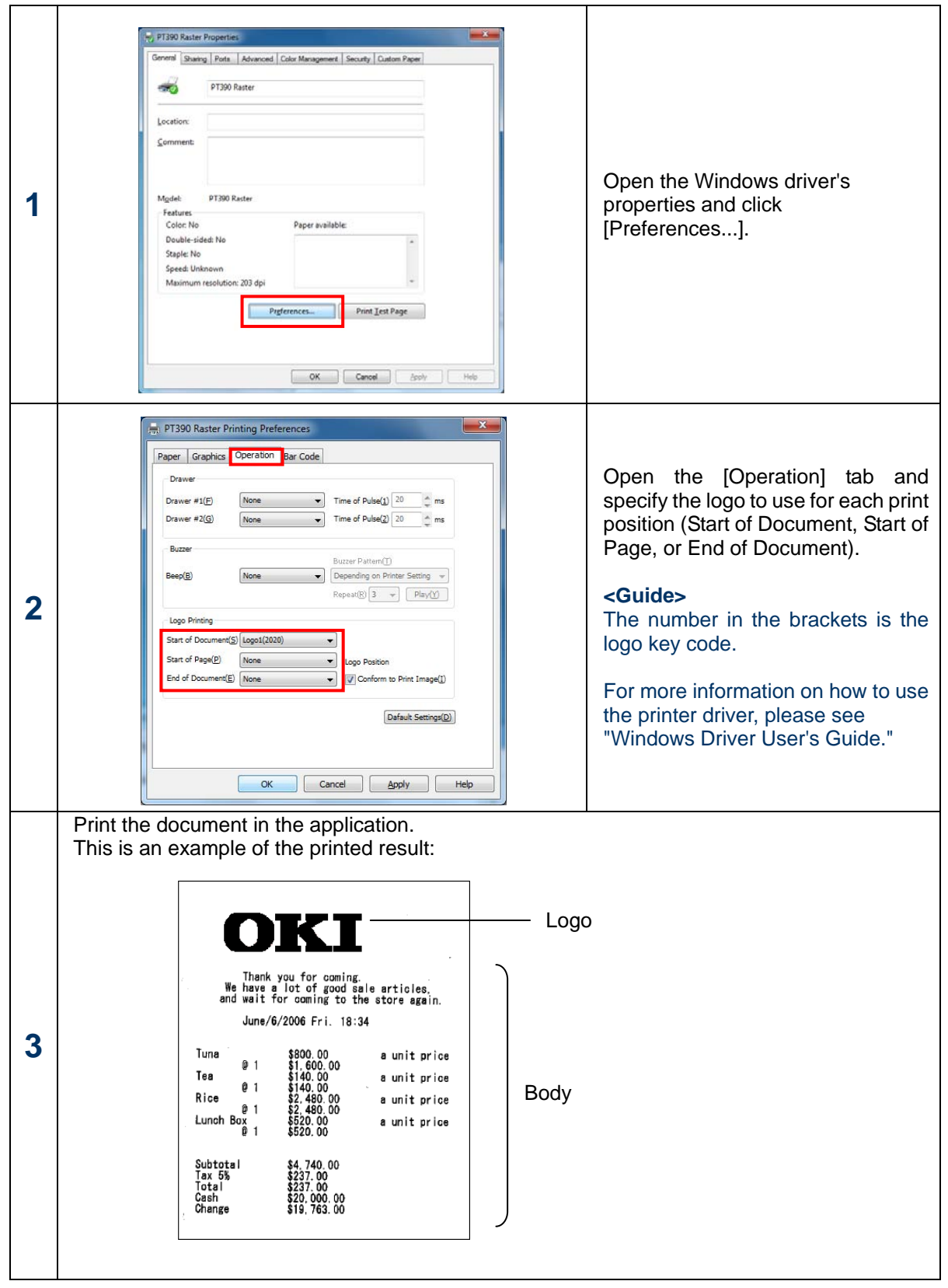

## 3.5 Displaying the Version and Help

Click [Version] or [Help] in the main screen to display version information and help for the utility.

| Ø Thermal Printer Utility                                                                       |                                                                                                    |                                                                                                    |
|-------------------------------------------------------------------------------------------------|----------------------------------------------------------------------------------------------------|----------------------------------------------------------------------------------------------------|
| OVI                                                                                             | Logo Settings                                                                                                    |                                                                                                    |
| UNI                                                                                             | Logo File List( <u>F</u> )                                                                                                    | Printer Registration<br>List(W)                                                                       |
| Printer PT390<br>Port USB(0)                                                                    | Register     Logo File Name     Size     Keycode     Two Colors       ✓     Logo-001bmp     1324     2022       ✓     Logo-002bmp     1324     2023  | Keycode<br>2020<br>2021<br>2022                                                                       |
| Printer Name and Port Settings(P) Printer Setup(S)                                              |                                                                                                    | 2023                                                                                                  |
| Logo Settings(L)                                                                                | Add File( <u>A</u> ) Delete( <u>D</u> ) Load( <u>J</u> )                                                                                             | Delete(Q)                                                                                             |
|                                                                                                 | Delete All(E)     Save(M)       Edit     Logo File Name     Logo-001bmp       Keycode(K)     2022     Enter(Y)       Two Colors(C)     Two Colors(C) | Delete All( <u>U</u> )<br>Print<br>Print( <u>)</u><br>Print All( <u>N</u> )<br>Two Colors( <u>O</u> ) |
| Version(V) Help(H)<br>Exit(X)                                                                   | Maximum printer registration size : 393216 byte<br>Logo file list registration size : 005296 byte<br>Printer registration size : 005296 byte         | Get Registered<br>Information( <u>G</u> )                                                             |
| V                                                                                               |                                                                                                    |                                                                                                    |
| Thermal Printer Utility                                                                         | Displays help (this manual).                                                                                                    |                                                                                                    |
| Thermal Printer Utility<br>Version 1.00.00<br>Copyright (C) 2011 Oki Da<br>All Rights Reserved. | ta Corporation                                                                                                    |                                                                                                    |

## 4 Setup Items

This section describes each of the printer setup items.

## 4.1 Memory Switch Settings

|                  |                     |                | O: Supported (●: Default value), —: Unsupported                                 |
|------------------|---------------------|----------------|---------------------------------------------------------------------------------|
| Setting Item     | Selection           | Support Status | Description                                                                     |
| Setting item     | Selection           | PT390          | Description                                                                     |
| Power on Status  | Disable             | 0              | Sets whether to notify the host that the                                        |
|                  | Enable              | •              | printer is turned off.                                                          |
| Receive Buffer   | 4KB                 | •              | Sets the size of the reception buffer                                           |
|                  | 45 bytes            | 0              |                                                                                 |
| Busy Condition   | Offline/Buffer Full | 0              | Sets the condition under which the printer                                      |
|                  | Buffer Full         | •              | becomes BUSY.                                                                   |
| Receive Error    | ? Printed           | •              | Sets the process to perform when a reception error (parity check error, framing |
|                  | Ignore              | 0              | error, overrun error) occurs.                                                   |
| Auto I F         | Enable              | 0              | Sets the auto-break due to the reception of                                     |
|                  | Disable             | •              | the CR code.                                                                    |
| DSR(#6) Reset    | Disable             | •              | Sets whether to reset in response to a                                          |
|                  | Enable              | 0              | DSR(#6) signal.                                                                 |
| INIT(#25) Reset  | Disable             | •              | Sets whether to reset in response to a                                          |
|                  | Enable              | 0              | INIT(#25) signal.                                                               |
| INIT(#31) Reset  | Disable             | 0              | Sets whether to reset in response to a                                          |
|                  | Enable              | •              | INIT(#31) signal                                                                |
| Cover Open Error | Auto Recovery       | •              | Sets the recovery method when the cover is<br>open during printing.             |
|                  | Recovery by CMD     | 0              | to continue printing the document after the cover is closed.                    |

Copyright (C) 2012 Oki Data Corporation

## 4.2 Customize value Settings

|                    |                     |                | O. Supported (. Delault value), Orisupported                                                                                                    |  |  |  |  |  |  |  |
|--------------------|---------------------|----------------|----------------------------------------------------------------------------------------------------|--|--|--|--|--|--|--|
| Catting Itam       | Coloction           | Support Status | Description                                                                                                    |  |  |  |  |  |  |  |
| Setting item       | Selection           | PT390          | Description                                                                                                    |  |  |  |  |  |  |  |
|                    | 1KByte              | 0              |                                                                                                    |  |  |  |  |  |  |  |
| User NV Memory     | 64KByte             | 0              | Sets the amount of the NV memory that                                                                                                    |  |  |  |  |  |  |  |
|                    | 128KByte            | 0              | user can use.                                                                                                    |  |  |  |  |  |  |  |
|                    | 192KByte            |                |                                                                                                    |  |  |  |  |  |  |  |
|                    | None                | 0              |                                                                                                    |  |  |  |  |  |  |  |
|                    | 64KByte             | 0              |                                                                                                    |  |  |  |  |  |  |  |
|                    | 128KByte            | 0              |                                                                                                    |  |  |  |  |  |  |  |
| NV Graphic Memory  | 192KBvte            | 0              | Sets the amount of the graphics memory.                                                                                                    |  |  |  |  |  |  |  |
|                    | 256KBvte            | 0              |                                                                                                    |  |  |  |  |  |  |  |
|                    | 320KByte            | 0              |                                                                                                    |  |  |  |  |  |  |  |
|                    | 384KByte            |                |                                                                                                    |  |  |  |  |  |  |  |
| Paper Width        | 83mm/53column       | 0              |                                                                                                    |  |  |  |  |  |  |  |
|                    | 80mm/48column       |                |                                                                                                    |  |  |  |  |  |  |  |
|                    | 80mm/42column       | 0              |                                                                                                    |  |  |  |  |  |  |  |
|                    | 60mm/36column       | 0              | Sets the paper width used for printing.                                                                                                    |  |  |  |  |  |  |  |
|                    | 58mm/35column       | 0              |                                                                                                    |  |  |  |  |  |  |  |
|                    | 58mm/32column       | 0              |                                                                                                    |  |  |  |  |  |  |  |
| Print Color        | Mono                | •              | Sets the print color.                                                                                                    |  |  |  |  |  |  |  |
|                    | Two                 | 0              | should be set to [Two Colors].                                                                                                    |  |  |  |  |  |  |  |
| Print Density      | 70%~130%<br>(By 5%) | ○<br>●(100)    | Sets the print density. <ul> <li>Adjust the print density according to the paper that you are using.</li> </ul>                                       |  |  |  |  |  |  |  |
| Bk Density(2Color) | 70%~130%<br>(By 5%) | <br>●(100)     | <ul> <li>Sets the print density for the two-color printing.</li> <li>* Adjust the print density according to the paper that you are using.</li> </ul> |  |  |  |  |  |  |  |
| Max Speed          | 1 ~ 11              | ●<br>●(11)     | Sets the print speed.                                                                                                    |  |  |  |  |  |  |  |
|                    | Normal              | •              | Sets the power consumption mode for the                                                                                                    |  |  |  |  |  |  |  |
| Low Power          | Mode 1              | 0              | printer.                                                                                                    |  |  |  |  |  |  |  |
|                    | Mode 2              | 0              | printing quality or speed may degrade.                                                                                                    |  |  |  |  |  |  |  |

| Sotting Itom      | Solaction | Support Status | Description                                                                                                    |  |  |  |  |  |  |  |  |
|-------------------|-----------|----------------|----------------------------------------------------------------------------------------------------|--|--|--|--|--|--|--|--|
| Setting item      | Selection | PT390          | Description                                                                                                    |  |  |  |  |  |  |  |  |
|                   | Pattern 1 | 0              |                                                                                                    |  |  |  |  |  |  |  |  |
|                   | Pattern 2 | •              |                                                                                                    |  |  |  |  |  |  |  |  |
| Buzzer Interval   | Pattern 3 | 0              | Sets the buzzer sound.                                                                                                    |  |  |  |  |  |  |  |  |
|                   | Pattern 4 | 0              |                                                                                                    |  |  |  |  |  |  |  |  |
|                   | Pattern 5 | 0              |                                                                                                    |  |  |  |  |  |  |  |  |
|                   | Zero      | 0              |                                                                                                    |  |  |  |  |  |  |  |  |
|                   | One       | 0              |                                                                                                    |  |  |  |  |  |  |  |  |
| Buzzer Penetition | Two       | 0              | Sets the number of times that the buzzer                                                                                                    |  |  |  |  |  |  |  |  |
|                   | Three     | •              | will repeat.                                                                                                    |  |  |  |  |  |  |  |  |
|                   | Four      | 0              |                                                                                                    |  |  |  |  |  |  |  |  |
|                   | Five      | 0              |                                                                                                    |  |  |  |  |  |  |  |  |
| Sound Check       | _         | 0              | <ul> <li>Plays back and check the buzzer sound.</li> <li>The content specified in [Sound] and</li> <li>[Count] is played back.</li> <li>* If [Count] is set to "Disabled," it is grayed out and cannot be specified.</li> </ul> |  |  |  |  |  |  |  |  |
|                   | 2400BPS   | 0              |                                                                                                    |  |  |  |  |  |  |  |  |
|                   | 4800BPS   | 0              |                                                                                                    |  |  |  |  |  |  |  |  |
|                   | 9600BPS   | 0              |                                                                                                    |  |  |  |  |  |  |  |  |
| Baudrate          | 19200BPS  | 0              | Sets the baud rate (connection speed).                                                                                                    |  |  |  |  |  |  |  |  |
|                   | 38400BPS  | 0              |                                                                                                    |  |  |  |  |  |  |  |  |
|                   | 57600BPS  | 0              |                                                                                                    |  |  |  |  |  |  |  |  |
|                   | 115200BPS | •              | -                                                                                                    |  |  |  |  |  |  |  |  |
|                   | 7EVEN1    | 0              |                                                                                                    |  |  |  |  |  |  |  |  |
|                   | 70DD1     | 0              | Sets the data format (data bit, parity and                                                                                                    |  |  |  |  |  |  |  |  |
| Format            | 8NONE1    | •              | stop bit).                                                                                                    |  |  |  |  |  |  |  |  |
|                   | 8EVEN1    | 0              | * The stop bit is fixed as 1 bit.                                                                                                    |  |  |  |  |  |  |  |  |
|                   | 80DD1     | 0              | 1                                                                                                    |  |  |  |  |  |  |  |  |
| Protocol          | DSR/DTR   | •              | Sets the buffer control protocol.                                                                                                    |  |  |  |  |  |  |  |  |
|                   | XON/XOFF  | 0              | we recommend that you use "DSR/DTR."                                                                                                    |  |  |  |  |  |  |  |  |

O: Supported (●: Default value), —: Unsupported

## 4.3 Other Settings

 $\bigcirc$ : Supported ( $\bullet$ : Default value), —: Unsupported

| Sotting Itom     | Solaction | Support Status | Description                                                                   |  |  |  |  |  |  |  |  |
|------------------|-----------|----------------|-------------------------------------------------------------------------------|--|--|--|--|--|--|--|--|
| Setting item     | Selection | PT390          |                                                                               |  |  |  |  |  |  |  |  |
| ACK Pulse Width  | 1µs       | •              | Sets the pulse width of the ACK signal                                        |  |  |  |  |  |  |  |  |
|                  | 8µs       | 0              |                                                                               |  |  |  |  |  |  |  |  |
| USB              | V-COM     | 0              | Sets the operational class of the USB                                         |  |  |  |  |  |  |  |  |
|                  | Printer   | •              | * Usually "Printer" should be used.                                           |  |  |  |  |  |  |  |  |
| Serial Number    | Enable    | 0              | Sets the serial number notification when                                      |  |  |  |  |  |  |  |  |
|                  | Disable   | •              | connected to USB.                                                             |  |  |  |  |  |  |  |  |
| Error Recovery   | Auto      | •              | Sets the operations when turned on and at the time of error recovery.         |  |  |  |  |  |  |  |  |
|                  | Command   |                | * For Windows drivers, "Auto" should be used.                                 |  |  |  |  |  |  |  |  |
| Process ID       | Normal    | •              | Sets the process ID.                                                          |  |  |  |  |  |  |  |  |
| 110063310        | Hi-Speed  | 0              | used.                                                                         |  |  |  |  |  |  |  |  |
| DNE Detection    | Disable   | 0              | Sate the paper page and detection                                             |  |  |  |  |  |  |  |  |
| FINE Detection   | Enable    | •              |                                                                               |  |  |  |  |  |  |  |  |
| Font B           | Mode 1    | •              | Sets the mode for Font B                                                      |  |  |  |  |  |  |  |  |
|                  | Mode 2    | 0              | Sets the mode for Font B.                                                     |  |  |  |  |  |  |  |  |
| Batch(COM IF)    | Disable   | 0              | Sets whether to perform the bulk printing when using the serial interface.    |  |  |  |  |  |  |  |  |
|                  | Enable    | •              | * Set to "Sequential" to improve the print speed.                             |  |  |  |  |  |  |  |  |
| Batch(Other IE)  | Disable   | •              | Sets whether to perform the bulk printing when using the USB, parallel or LAN |  |  |  |  |  |  |  |  |
| Daten(Other II ) | Enable    | 0              | interface. * Set to "Bulk" to improve the print quality.                      |  |  |  |  |  |  |  |  |
| Cutter mode      | Partial   | 0              | Sats the cutter operation                                                     |  |  |  |  |  |  |  |  |
|                  | Full      | •              |                                                                               |  |  |  |  |  |  |  |  |
|                  | Disabled  | •              | Sets whether to ring the buzzer when an                                       |  |  |  |  |  |  |  |  |
|                  | Enabled   | 0              | error occurs.                                                                 |  |  |  |  |  |  |  |  |

## **5** Precautions for Use

This section describes cautions for use of the utility.

- (1) If connected via parallel interface, up to 90 seconds latency may happen if you perform an operation (\*1) involved in communication with the printer when it is turned off, the cover is open, or a no-paper error occurs. Please make sure that the printer is turned on and no error occurs (the ERROR indicator is turned off) before you use the functions.
  - \*1: Typical operations
    - Click [OK] on the [Printer Name and Port Settings] screen.
    - Click [Send Settings to Printer], [Get Printer Settings] or [Print Setting List] on the [Printer Setup] screen.
    - Click [Register=>], [Get Registered Information], [Print] or [Delete] on the [Logo Settings] screen.
- (2) In Windows 2000, the printer initializes itself when you perform [Send Settings to Printer], [Get Printer Settings], or [Print Setting List] on the [Printer Setup] screen if the [Connected Port] setting in [Printer Name and Port Settings] is set to "USB." In this case, it can take about 15 seconds to resume communication.

If you want to continue using the printer, wait 15 seconds or more before you resume operation, or set [Connected Port] to "Port Configured in Windows Printer Driver."

(3) The [Register], [Delete], and [Print] operations in [Logo Settings] may not function correctly in some cases if [Format] is set to "7EVEN1" or "7ODD1" when using the serial interface. Please set [Format] to "8NONE1," "8EVEN1," or "8ODD1."

## 6 Revision History

| Revision | Updated date              |
|----------|---------------------------|
| 1.0.0.0  | First Edition(2011.07.07) |
| 1.0.1.0  | 2012.02.28                |

# Oki contact details

#### OkicontactName. Oki Systems (UK) Limited

OkicontactAddress.550 Dundee Road Slough Trading Estate Slough Berkshire SL1 4LE

Tel:+44 (0) 1753 819819 Fax:+44 (0) 1753 819899 http://www.oki.co.uk

#### **Oki Systems Ireland Limited**

The Square Industrial Complex Tallaght Dublin 24

Tel:+353 (0) 1 4049590 Fax:+353 (0)1 4049591 http://www.oki.ie

#### **Oki Systems Ireland Limited -**Northern Ireland

19 Ferndale Avenue Glengormley BT36 5AL Northern Ireland

Tel:+44 (0) 7767 271447 Fax:+44 (0) 1 404 9520 http://www.oki.ie

Technical Support for all Ireland: Tel:+353 1 4049570 Fax:+353 1 4049555 E-mail: tech.support@oki.ie

## OKI Systems (Czech and Slovak), s.r.o.

IBC – Pobřežní 3 186 00 Praha 8 Czech Republic

Tel: +420 224 890158 Fax:+420 22 232 6621 Website: www.oki.cz, www.oki.sk

### Oki Systems (Deutschland) GmbH

Hansaallee 187 40549 Düsseldorf

Tel: 01805/6544357\*\* 01805/OKIHELP\*\* Fax: +49 (0) 211 59 33 45 Website: www.okiprintingsolutions.de info@oki.de

\*\*0,14€/Minute aus dem dt. Festnetz der T-Com (Stand 11.2008)

#### Διανομέας των συστημάτων ΟΚΙ

CPI S.A1 Rafailidou str. 177 78 Tavros Athens Greece

Tel: +30 210 48 05 800 Fax:+30 210 48 05 801 EMail:sales@cpi.gr

#### Oki Systems (Iberica), S.A.U

C/Teide, 3 San Sebastian de los Reyes 28703, Madrid

Tel:+34 91 3431620 Fax: +34 91-3431624 Atención al cliente: 902 36 00 36 Website: www.oki.es

### Oki Systèmes (France) S.A.

44-50 Av. du Général de Gaulle 94246 L'Hay les Roses Paris

Tel:+33 01 46 15 80 00 Télécopie:+33 01 46 15 80 60 Website: www.oki.fr

#### OKI Systems (Magyarország) Kft.

Capital Square Tower 2 7th Floor H-1133 Budapest, Váci út 76 Hungary

Telefon: +36 1 814 8000 Telefax: +36 1 814 8009 Website: www.okihu.hu

### OKI Systems (Italia) S.p.A.

via Milano, 11, 20084 Lacchiarella (MI)

Tel:+39 (0) 2 900261 Fax:+39 (0) 2 90026344 Website: www.oki.it

### **OKI Printing Solutions**

Platinium Business Park II, 3rd Floor ul. Domaniewska 42 02-672 Warsaw Poland

Tel:+48 22 448 65 00 Fax:+48 22 448 65 01 Website: www.oki.com.pl E-mail: oki@oki.com.pl Hotline: 0800 120066 E-mail: tech@oki.com.pl

#### Oki Systems (Ibérica) S.A.

Sucursal Portugal Edifício Prime -Av. Quinta Grande 53 7º C Alfragide 2614-521 Amadora Portugal

Tel:+351 21 470 4200 Fax:+351 21 470 4201 Website:www.oki.pt E-mail : oki@oki.pt

#### Oki Service Serviço de apoio técnico ao Cliente

Tel: 808 200 197 E-mail : okiserv@oki.pt

### OKI Europe Ltd. (Russia)

Office 702, Bldg 1 Zagorodnoye shosse 117152, Moscow

Tel: +74 095 258 6065 Fax: +74 095 258 6070 e-mail: info@oki.ru Website: www.oki.ru

Technical support: Tel: +7 495 564 8421 e-mail: tech@oki.ru

### **Oki Systems (Österreich)**

Campus 21 Businesszentrum Wien Sued Liebermannstrasse A02 603 22345 Brun am Gebirge

Tel: +43 223 6677 110 Drucker Support: +43 (0) 2236 677110-501 Fax Support: +43 (0) 2236 677110-502 Website: www.oki.at

### **OKI Europe Ltd. (Ukraine)**

Raisy Opkinoy Street,8 Building B, 2<sup>nd</sup> Floor, Kiev 02002 Ukraine

Tel: +380 44 537 5288 e-mail: info@oki.ua Website: www.oki.ua

#### OKI Sistem ve Yazıcı Çözümleri Tic. Ltd. Şti.

Harman sok Duran Is Merkezi, No:4, Kat:6, 34394, Levent İstanbul

Tel: +90 212 279 2393 Faks: +90 212 279 2366 Web: www.oki.com.tr www.okiprintingsolutions.com.tr

### Oki Systems (Belgium)

Medialaan 24 1800 Vilvoorde

Helpdesk: 02-2574620 Fax: 02 2531848 Website: www.oki.be

### AlphaLink Bulgaria Ltd.

2 Kukush Str. Building "Antim Tower", fl. 6 1463 Sofia, Bulgaria

tel: +359 2 821 1160 fax: +359 2 821 1193 Website: http://bulgaria.oki.com

#### **OKI Printing Solutions**

Herstedøstervej 27 2620 Albertslund Danmark

Adm.: +45 43 66 65 00 Hotline: +45 43 66 65 40 Salg: +45 43 66 65 30 Fax: +45 43 66 65 90 Website: www.oki.dk

#### Oki Systems (Finland) Oy

Polaris Capella Vänrikinkuja 3 02600 Espoo

Tel: +358 (0) 207 900 800 Fax: +358 (0) 207 900 809 Website: www.oki.fi

#### Oki Systems (Holland) b.v.

Neptunustraat 27-29 2132 JA Hoofddorp

Helpdesk: 0800 5667654 Tel: +31 (0) 23 55 63 740 Fax: +31 (0) 23 55 63 750 Website: www.oki.nl

#### Oki Systems (Norway) AS Tevlingveien 23

N-1081 Oslo

Tel: +47 (0) 63 89 36 00 Telefax: +47 (0) 63 89 36 01 Ordrefax: +47 (0) 63 89 36 02 Website: www.oki.no

#### General Systems S.R.L. (Romania)

Sos. Bucuresti-Ploiesti Nr. 135. Bucharest 1 Romania

Tel: +40 21 303 3138 Fax: +40 21303 3150 Website: http://romania.oki.com

Var vänlig kontakta din Återförsäljare i första hand, för konsultation. I andra hand kontakta

#### Oki Systems (Sweden) AB

Borgafjordsgatan 7 Box 1191 164 26 Kista

Tel. +46 (0) 8 634 37 00 e-mail: info@oki.se för allmänna frågor om Oki produkter

support@oki.se för teknisk support gällandes Oki produkter

Vardagar: 08.30 - 12.00, 13.00 - 16.00 Website: www.oki.se

### Oki Systems (Schweiz)

Baslerstrasse 15 CH-4310 Rheinfelden

Support deutsch +41 61 827 94 81 Support français +41 61 827 94 82 Support italiano +41 061 827 9473 Tel: +41 61 827 9494 Website: www.oki.ch

## Oki Data Americas Inc. (United States)

2000 Bishops Gate Blvd. Mt. Laurel, NJ 08054 USA

Tel: 1-800-654-3282 Fax: 1-856-222-5247 http://WWW.OKIPRINTINGSOLUTIONS.COM http://my.okidata.com

#### Oki Data Americas Inc.(Canada • Canadá)

4140 B Sladeview Crescent Units 7&8 Mississauga, Ontario Canada L5L 6A1

Tél: 1-905-608-5000 Téléc: 1-905-608-5040 http://www.okiprintingsolutions.com

#### Oki Data Americas Inc. (América Latina (OTRO))

2000 Bishops Gate Blvd. Mt. Laurel, NJ 08054 USA

Tel (Español): 1-856-222-7496 1-856-222-5276 Fax: 1-856-222-5260 Email: LASatisfaction@okidata.com

#### **Oki Data de Mexico, S.A. de C.V.** Mariano Escobedo #748, Piso 8 Col. Nueva Anzures C.P. 11590, México, D.F.

Tel: 52-555-263-8780 Fax: 52-555-250-3501 http://**WWW.OKIPRINTINGSOLUTIONS.COM** 

Oki Data do Brasil, Ltda. Rua Avenida Alfrefo Egidio de souza Aranha 100-4º andar-Bloco C Chacara Santo Antonio Sao Paulo, Brazil 04726-170

Tel: 55-11-3444-6747 (Grande São Paulo) 0800-11-5577 (Demais localidades) Fax: 5511-3444-3501 e-mail: okiserv@okidata.com.br http://WWW.OKIPRINTINGSOLUTIONS.COM

#### Oki Data (Singapore) Pte. Ltd.

438A Alexandra Road #02-11/12, Lobby 3, Alexandra Technopark Singapore(119967)

Tel: (65) 6221 3722 Fax: (65) 6594 0609 http://www.okidata.com.sg

#### Oki Systems (Thailand) Ltd.

1168/81-82 Lumpini Tower, 27th Floor Rama IV Road Tungmahamek, Sathorn Bangkok 10120

Tel: (662) 679 9235 Fax: (662) 679 9243/245 http://www.okisysthai.com

#### Oki Systems (Hong Kong) Ltd.

Suite 1908, 19/F, Tower 3, China Hong Kong City 33 Canton Road, TsimShaTsui, Kowloon, Hong Kong

Tel: (852) 3543 9288 Fax: (852) 3549 6040 http://www.okiprintingsolutions.com.hk

#### Oki Data(Australia) Pty Ltd.

Levwl1 67 Epping Road, Macquarie Park NSW 2113, Australia

Tel: +61 2 8071 0000 (Support Tel: 1800 807 472) Fax: +61 2 8071 0010 http://www.oki.com.au

#### Comworth Systems Ltd.

8 Antares Place Mairangi Bay, Auckland, New Zealand

Tel: (64) 9 477 0500 Fax: (64) 9 477 0549 http://www.comworth.co.nz

#### Oki Data(S) P Ltd. Malaysia Rep Office

Suite 21.03, 21st Floor Menara IGB, Mid Valley City, Lingkaran Syed Pura 59200, Kuala Lumpur, Malaysia

Tel: (60) 3 2287 1177 Fax: (60) 3 2287 1166

|                                   | ٠ | ٠ | • | • | ٠ | * | • | • | * | ٠ | * | ٠ | ٠ | * | * | ٠ | ٠ | ٠ | ٠ | ٠ | • | • | • | ٠ |
|-----------------------------------|---|---|---|---|---|---|---|---|---|---|---|---|---|---|---|---|---|---|---|---|---|---|---|---|
|                                   | ٠ | ٠ |   | ٠ | • | ٠ | • | ٠ | ٠ | • | ۰ | ٠ | • | ۰ | ٠ | • | • | ٠ | • | • |   | ٠ | ٠ | ٠ |
|                                   | ٠ | ٠ | • | • | • | • | • | • | • | • | ٠ | ٠ | • | ٠ | ٠ | • | ٠ | ٠ | • | ٠ | • | • | • | ٠ |
| Oki Data Corporation              | ٠ | ٠ | ٠ | ٠ | ٠ | ٠ | ٠ | ٠ | ٠ | ٠ | ۰ | ٠ | ٠ | ۰ | ٠ | ٠ | ٠ | ۰ | ٠ | ٠ | ٠ | ٠ | ٠ | ٠ |
| 4-11-22 Shibaura, Minato-ku,Tokyo | ٠ | ٠ | ٠ | ٠ | ٠ | • | * | ٠ | ٠ | ٠ | ٠ | ٠ | • | ٠ | ٠ | ٠ | ٠ | ٠ | ٠ | ٠ | ٠ | ٠ | ٠ | ٠ |
| 108-8551, Japan                   | ٠ | ٠ | ٠ | • | • | • | • | • | • | ٠ | • | ٠ | • | • | ٠ | • | ٠ | ٠ | • | ٠ | • | • | • | ٠ |
|                                   | ٠ | ٠ | ٠ | • | • | • | • | • | • | ٠ | ٠ | ٠ | ٠ | ٠ | ٠ | • | ٠ | ٠ | • | ٠ | ٠ | ٠ | • | ٠ |
|                                   | ۰ | • | ٠ | ٠ | • | • | • | ٠ | • | • | ٠ | ٠ | • | ٠ | ٠ | • | • | ٠ | • | ٠ | • | ٠ | • | ٠ |
| www.okiprintingsolutions.com      | ٠ | ٠ | ٠ | • | • | • | • | • | • | ٠ | • | ٠ | • | • | ٠ | • | ٠ | ٠ | • | ٠ | • | • | • | ٠ |
|                                   | ٠ | ٠ | ٠ | • | • | • | • | • | • | ٠ | ٠ | ٠ | ٠ | ٠ | ٠ | • | ٠ | ٠ | • | ٠ | • | ٠ | • | ٠ |
|                                   | ۰ | • | ٠ | • | • | • | • | ٠ | • | • | ٠ | ٠ | • | ٠ | ٠ | • | • | ٠ | • | ٠ | • | ٠ | • | ٠ |
|                                   | ٠ | ٠ | ٠ | • | • | • | • | • | • | ٠ | ٠ | ٠ | ٠ | ٠ | ٠ | • | ٠ | ٠ | • | ٠ | ٠ | • | • | ٠ |
|                                   |   |   |   |   |   |   |   |   |   |   |   |   |   |   |   |   |   |   |   |   |   |   |   |   |